#### HHS LEARNING MANAGEMENT SYSTEM TRAINING MANUAL

HHS Learning Portal: Learning Admin Advanced Topics – Attaching Online Course Content Training Manual

### **Table of Contents**

| Introduction: The Attaching Online Course Content Process                                      | 3  |
|------------------------------------------------------------------------------------------------|----|
| Task 1: Access the LMS Staging Environment                                                     | 4  |
| Task 2: Create the Online Course Content (Folder) Object in the Production         Repository. | 7  |
| Task 3: Import the SCORM Package Into the Production         Repository.                       | 13 |
| Task 4: Create the Course and Set the Online Training Delivery Type                            | 31 |
| Task 5: Create the Course Offering.                                                            | 40 |
| Task 6: Add the Online Course Content to the Course Offering                                   | 47 |
| Support Resources                                                                              | 57 |

### **The Attaching Online Course Content Process**

The process for adding an online course to the HHS Learning Portal (LMS) is a bit different from the process for adding a course with another delivery type. The process for adding an online course to the LMS requires you to complete an additional series of tasks that include attaching the online course content that you developed outside of the LMS, in the form of a SCORM package, to the Production Repository in the LMS Staging environment; and then, testing it in the LMS Staging environment to ensure that it is technically ready to be deployed into the LMS.

This training manual provides instruction on how to complete each task in the process for attaching online course content to the LMS so that you can conduct the online course testing that will be required. The process tasks are:

- 1. Access the LMS Staging environment.
- 2. Create the online course content folder (object) in the Production Repository.
- 3. Import the online course content, in the form of a SCORM package, into the online course content folder in the Production Repository.
- 4. Create the Course and set the Online Training Delivery Type for the Course.
- 5. Create the Course Offering.
- 6. Add the online course content to the Course Offering.

### HHS LEARNING MANAGEMENT SYSTEM TRAINING MANUAL

#### Task 1: Access the LMS Staging Environment

## Task 1: Access LMS Staging

#### To access the LMS Staging environment, do the following:

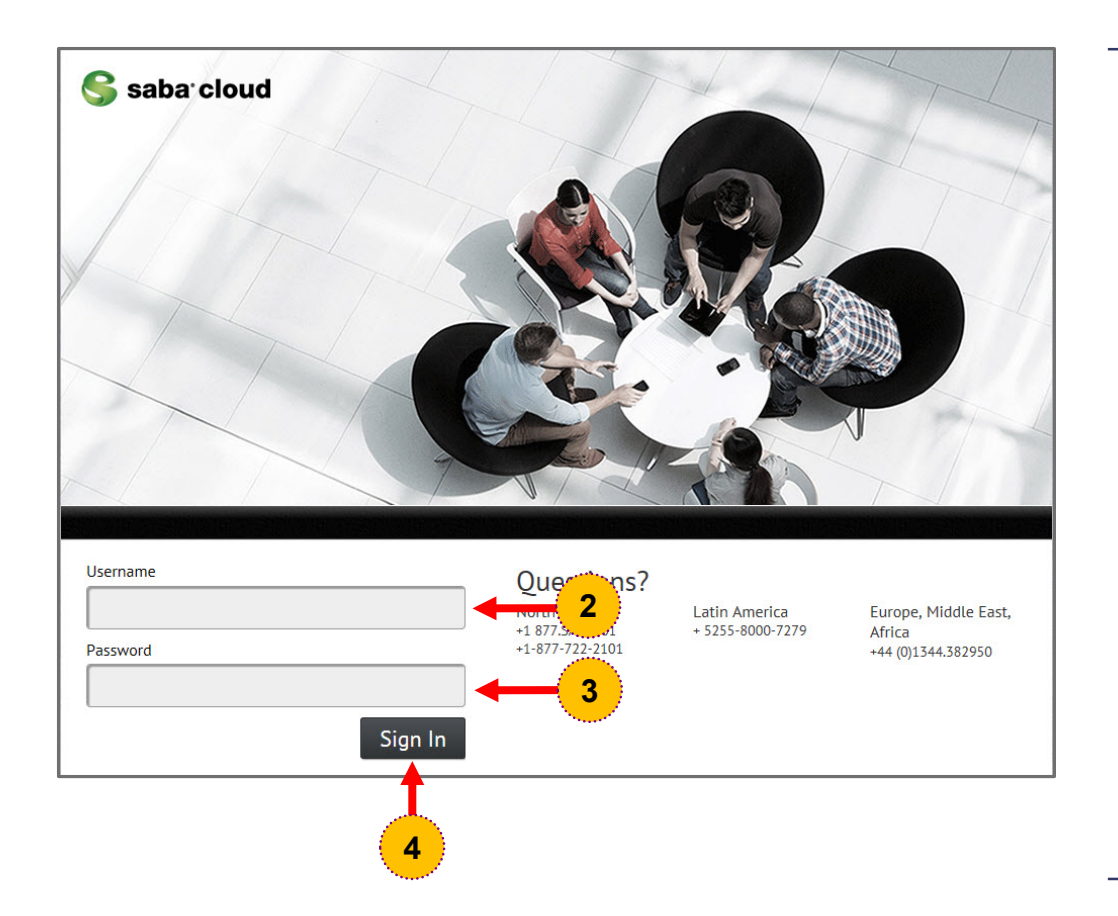

**Step 1.** Access the HHS LMS Staging environment login portal via the link that was sent to you.

**NOTE:** The LMS Staging environment website resides outside of the NIH firewall and can be accessed from any computer.

- **Step 2.** Enter your LMS Staging environment Username in the **Username** field.
- **Step 3.** Enter your LMS Staging environment Password in the **Password** field.
- Step 4. Click the Sign In button.

**NOTE:** The Staging environment is configured to lock the account after 4 incorrect login attempts. If your account has been locked due to repeated failed login attempts, please submit a LMS Help Desk ticket request for help.

### **Task 1: Access LMS Staging**

After the Sign In button is clicked, the LMS Home Page will open as shown below.

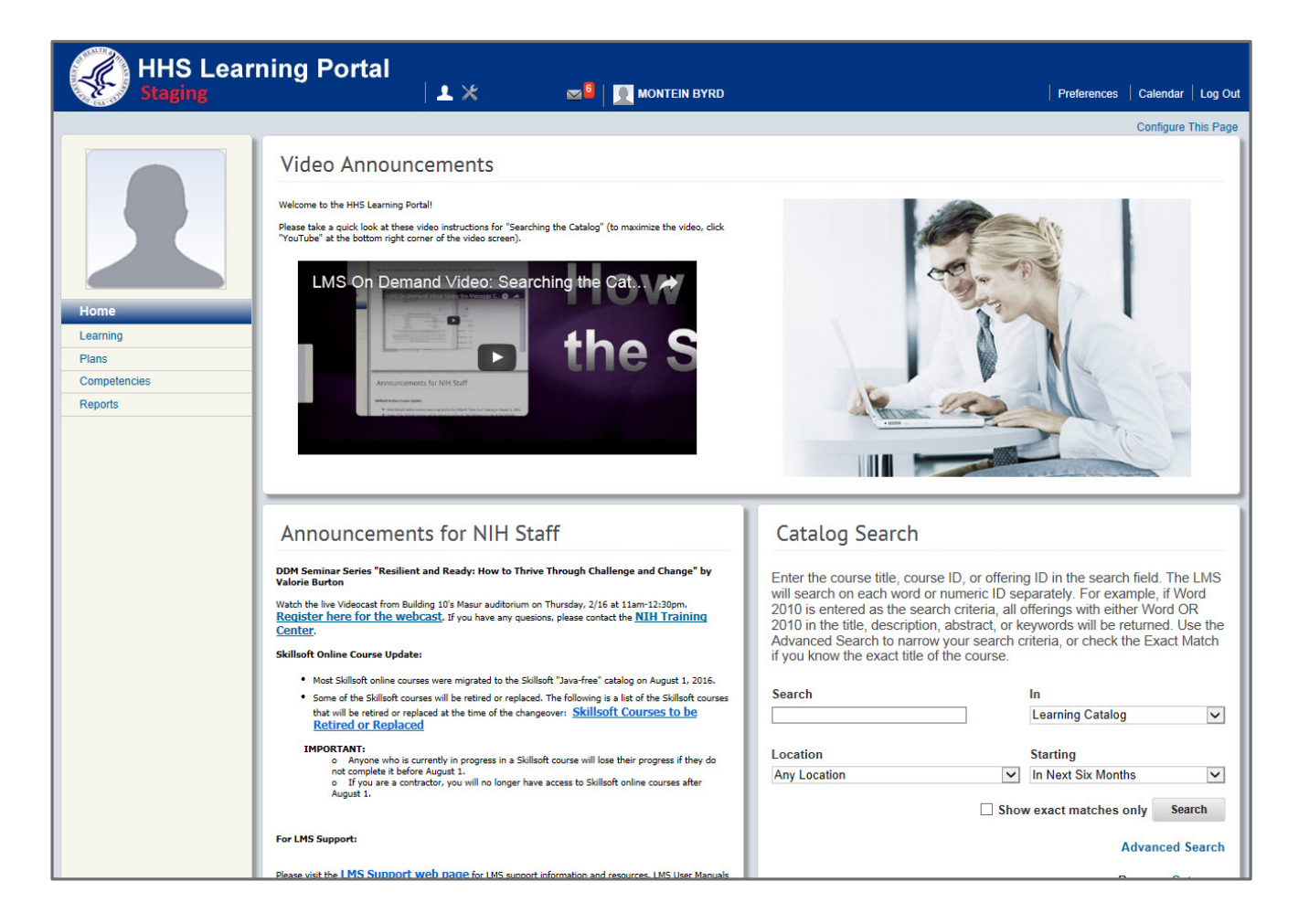

NIH

Office of Human Resources

### HHS LEARNING MANAGEMENT SYSTEM TRAINING MANUAL

### Task 2: Create the Online Course Content Folder (Object) in the Production Repository

To create the online course content folder in the Production Repository in the LMS Staging environment, do the following:

|                                                                                                    |                                                                                    | -1         |         |                                                                                                    |
|----------------------------------------------------------------------------------------------------|------------------------------------------------------------------------------------|------------|---------|----------------------------------------------------------------------------------------------------|
| Catalog<br>Courses<br>Offerings<br>Subscription Orders<br>Subscription Order History<br>Easy Entry Templates<br>Session Templates | Courses Title Course ID Domain Audience Type/Subtype Configure   Save Search Query | Search     | Step 1. | Select the <b>Admin</b> icon. The left-hand<br>Learning menu will display with the<br>Courses menu option selected and the<br>Courses page defaulted.                                           |
| Audience Types<br>Catalog Guide<br>Packages<br>Tasks<br>Certificate Templates<br>Certificate Template Keywords<br>Categories      | Course                                                                             | New Course |         | <b>NOTE</b> : If the Learning menu does not<br>automatically default and display for you<br>as shown here, click the Learning admir<br>tab and the Learning menu will display<br>as shown here. |
| Certifications<br>Curricula<br>Blended Programs<br>Resources<br>Continuing Education Plans<br>Learning Administration             |                                                                                    |            | Step 2. | Click the <b>Production Repository</b><br>menu.                                                                                                    |
| Legacy Assessments<br>Knowledge Base<br>Production Repository<br>Content Tools<br>Pricing<br>Reports                              | 2                                                                                  |            |         |                                                                                                    |

The Production Repository is a dedicated server within the LMS that stores the online content that is made available to learners through the LMS course catalog. After the Production repository menu is selected, the Production Repository page will open defaulted to the Browse tab as shown below.

| People HR Learning Regist                                                       | rar                                                                                                    |         |                                                                 |         |                             |                                                                                               |                                                                                                    |                                                                   |
|---------------------------------------------------------------------------------|----------------------------------------------------------------------------------------------------|---------|-----------------------------------------------------------------|---------|-----------------------------|-----------------------------------------------------------------------------------------------|----------------------------------------------------------------------------------------------------|-------------------------------------------------------------------|
| Catalog<br>Resources<br>Continuing Education Plans                              | Production Repository           Search         Browse                                                                                                    |         |                                                                 |         |                             | Step 3.                                                                                       | Click the <b>plus (+)</b> symbol that appears<br>to the left of the <b>NIH</b> folder item on the<br>Browse tab |                                                                   |
| Learning Administration Legacy Assessments Knowledge Base Production Repository | earning Administration egacy Assessments froduction Repository troduction Repository troduction Result Correction Content Tools Pricing Reports Corre Curriculum |         | <ul> <li>New Sub Folder</li> <li>Edit Folder</li> </ul>         |         |                             |                                                                                               |                                                                                                    | All of the NIH sub folders will open below.                       |
| Content Result Correction<br>Content Tools<br>Pricing<br>Reports                |                                                                                                    |         | Add To Interest List My Interest List<br>12345 Next<br>Contents |         |                             | <b>NOTE</b> : All online content posts must belong in a sub folder under the NIH folder item. |                                                                                                    |                                                                   |
|                                                                                 | 2017-FEA an<br>Core Curricul                                                                                                    | d<br>um | Name<br>Test1033060710                                          | Version | Format<br>SCORM<br>Package  | Actions                                                                                       | Step 4.                                                                                                    | Scroll down the page to find a sub folder with your IC's acronym. |
|                                                                                 | ···· ■ HHS U                                                                                                    | rick,   | Test1053263842                                                  |         | SCORM<br>Package            | ×                                                                                             |                                                                                                    |                                                                   |
| 3                                                                               | NIH                                                                                                    | ft      | 1055431745<br>                                                  |         | Package<br>SCORM<br>Package | ×                                                                                             |                                                                                                    |                                                                   |
|                                                                                 | <sup>:</sup> SkillSoft                                                                                                    | s 4     | Test1090975493                                                  |         | SCORM<br>Package            | ×                                                                                             |                                                                                                    |                                                                   |
|                                                                                 |                                                                                                    |         | Test-<br>1093793572                                             |         | SCORM<br>Package            | ×                                                                                             |                                                                                                    |                                                                   |

В

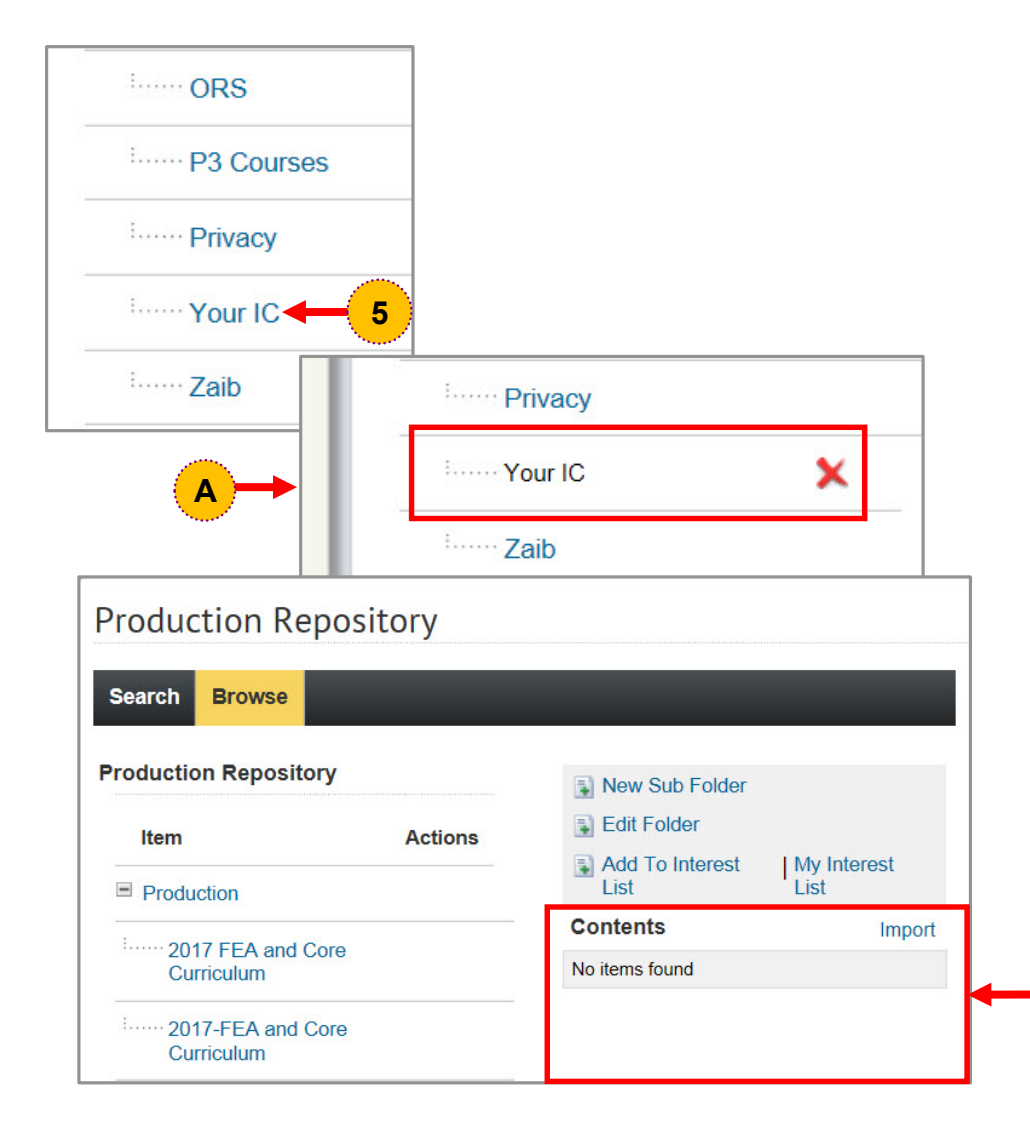

#### Step 5. Click the name of your IC's sub folder.

**NOTE:** For training purposes, the title "Your IC" will be used in place of your IC's actual acronym.

**NOTE:** After you click the name of your IC's sub folder, a red X will appear to the right of the link as shown in image A. The red X indicates that you currently have the sub folder selected. Content stored in the selected folder will display in the Contents table that appears on the upper right-side of the Production Repository page as shown in image B. Ensure that the red X appears for the correct subfolder.

Office of Management

| Production Repositor            | ry      |                 |             |
|---------------------------------|---------|-----------------|-------------|
| Search Browse                   |         |                 |             |
| roduction Repository            |         | New Sub Folder  | 6           |
| Item A                          | Actions | Edit Folder     |             |
| Production                      |         | Add To Interest | My Interest |
| 2047 554                        |         | Contents        | Import      |
| 2017 FEA and Core<br>Curriculum |         | No items found  |             |
| 2017-FEA and Core<br>Curriculum |         |                 |             |

- Step 6. Click the New Sub Folder link. The New Content Folder window will open.
- **Step 7.** Enter the name of your course into the **Name** field.

**NOTE:** For tracking purposes, it is recommended that you give your content sub folder the same name as your course.

- **Step 8.** Ensure that the **Security Domain** field stays defaulted to NIH.
- **Step 9.** Verify that the **Parent Folder** field defaults to your IC's sub folder item.
- Step 10. Click the Save button.

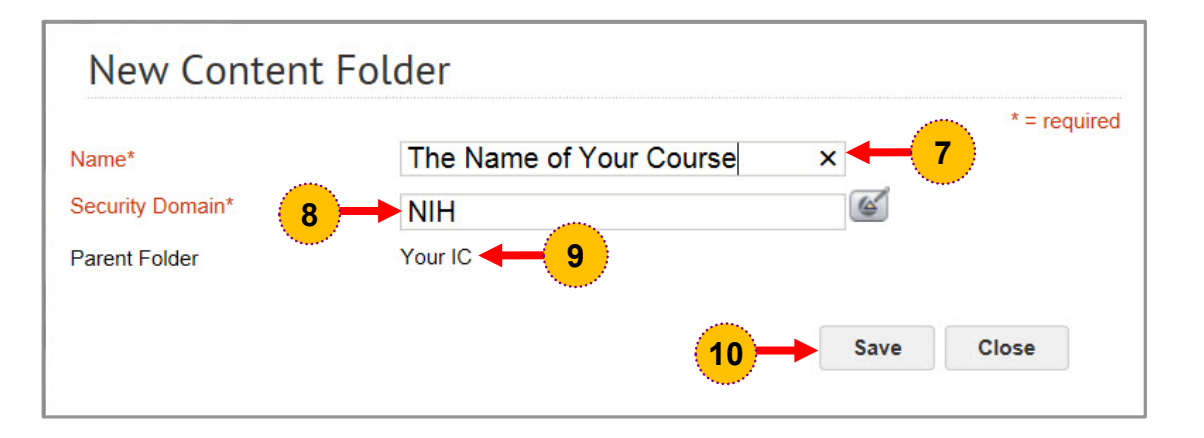

After the Save button on the New Content Folder window is clicked, your new online course content sub folder item will appear subordinate to your IC sub folder within the NIH folder item as shown below.

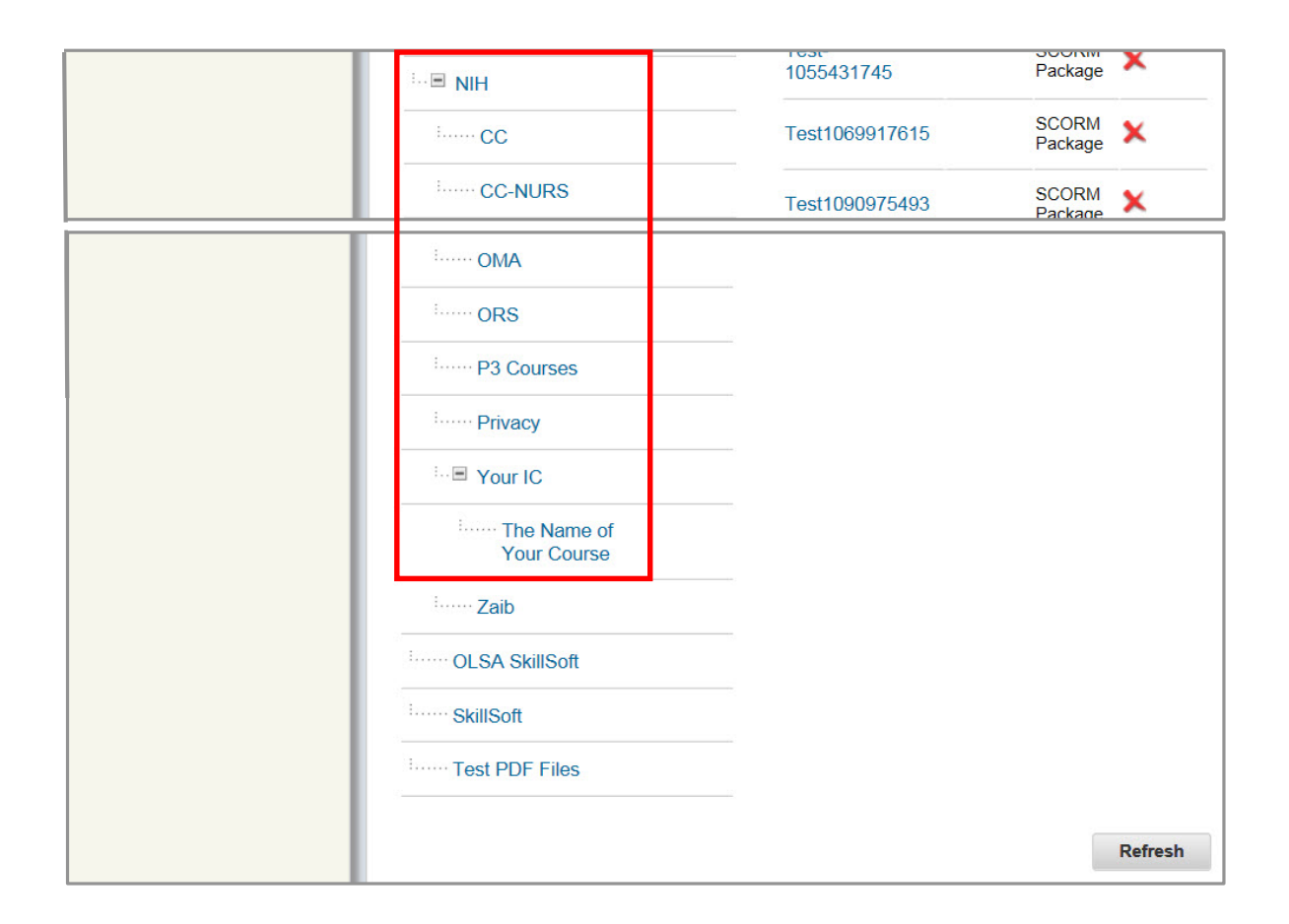

### HHS LEARNING MANAGEMENT SYSTEM TRAINING MANUAL

### Task 3: Import the SCORM Package into the Production Repository

After your new online course content sub folder item is created and appears subordinate to your IC sub folder within the NIH folder item as shown below, you are ready to import your online course content, in the form of a SCORM package, into that folder.

**NOTE:** A SCORM package is a ZIP file that contains all of your course resources and is exported from the course authoring software used to develop your online course content as a SCORM 1.2/2004 package.

Be sure the imsmanifest.xml file is always at the root of the ZIP SCORM package. This means that the imsmanifest.xml file cannot be inside a folder within the ZIP package.

| <b>OMA</b>                                                                                                    |         |
|----------------------------------------------------------------------------------------------------|---------|
| ······ ORS                                                                                                    |         |
| ······ P3 Courses                                                                                                    |         |
| ······ Privacy                                                                                                    |         |
|                                                                                                    |         |
| International International In |         |
| i Zaib                                                                                                    |         |
| ······ OLSA SkillSoft                                                                                                    |         |
| SkillSoft                                                                                                    |         |
| E Test PDF Files                                                                                                    |         |
|                                                                                                    |         |
|                                                                                                    | Refresh |

Before you import your online course content, your online course content sub folder should appear subordinate to your IC's folder as shown in this example

To import online course content, in the form of a SCORM package, into your online course content folder in the Production Repository, do the following:

| Catalog                                                                                                    | Courses                                 |            |
|----------------------------------------------------------------------------------------------------|-----------------------------------------|------------|
| Courses                                                                                                    | courses                                 |            |
| Offerings                                                                                                    |                                         |            |
| Subscription Orders                                                                                                    | Title Course ID                         |            |
| Subscription Order History                                                                                                    | Domain Generation Audience Type/Subtype | 6          |
| Easy Entry Templates                                                                                                    | Configure   Save Search Query           |            |
| Session Templates                                                                                                    |                                         | Search     |
| Audience Types                                                                                                    |                                         |            |
| Catalog Guide                                                                                                    | Course                                  | New Course |
| Packages                                                                                                    | E                                       |            |
| Tasks                                                                                                    |                                         |            |
| Certificate Templates                                                                                                    |                                         |            |
| ocranicate remplates                                                                                                    |                                         |            |
| Certificate Template Keywords                                                                                                    |                                         |            |
| Certificate Template Keywords<br>Categories                                                                                                    |                                         |            |
| Certificate Templates<br>Categories<br>Certifications                                                                                                    |                                         |            |
| Certificate Template Keywords<br>Categories<br>Certifications<br>Curricula                                                                                                    |                                         |            |
| Certificate Templates<br>Categories<br>Certifications<br>Curricula<br>Blended Programs                                                                                                    |                                         |            |
| Certificate Template Keywords<br>Categories<br>Certifications<br>Curricula<br>Blended Programs<br>Resources                                                                                                    |                                         |            |
| Certificate Template Keywords<br>Categories<br>Certifications<br>Curricula<br>Blended Programs<br>Resources<br>Continuing Education Plans                                                                                                    |                                         |            |
| Certificate Template Keywords<br>Categories<br>Certifications<br>Curricula<br>Blended Programs<br>Resources<br>Continuing Education Plans<br>Learning Administration                                                                                                    |                                         |            |
| Certificate Template Keywords<br>Categories<br>Certifications<br>Curricula<br>Blended Programs<br>Resources<br>Continuing Education Plans<br>Learning Administration<br>Legacy Assessments                                                                                       |                                         |            |
| Certificate Template Keywords<br>Categories<br>Certifications<br>Curricula<br>Blended Programs<br>Resources<br>Continuing Education Plans<br>Learning Administration<br>Legacy Assessments<br>Knowledge Base                                                                     |                                         |            |
| Certificate Template Keywords<br>Categories<br>Certifications<br>Curricula<br>Blended Programs<br>Resources<br>Continuing Education Plans<br>Legacy Assessments<br>Knowledge Base<br>Production Repository                                                                       | 2                                       |            |
| Certificate Templates<br>Certificate Template Keywords<br>Categories<br>Certifications<br>Curricula<br>Blended Programs<br>Resources<br>Continuing Education Plans<br>earning Administration<br>egacy Assessments<br>Knowledge Base<br>Production Repository<br>Content Tools    | 2                                       |            |
| Certificate Templates<br>Certificate Template Keywords<br>Categories<br>Certifications<br>Curricula<br>Blended Programs<br>Resources<br>Continuing Education Plans<br>Learning Administration<br>Leagacy Assessments<br>Knowledge Base<br>Production Repository<br>Content Tools | 2                                       |            |

HHS Learning Portal

**Step 1.** Select the **Admin** icon. The left-hand Learning menu will display with the Courses menu option selected and the Courses page defaulted.

> **NOTE**: If the Learning menu does not automatically default and display for you as shown here, click the Learning admin tab and the Learning menu will display as shown here.

#### Step 2. Click the Production Repository menu.

The Production Repository page will open defaulted to the Browse tab.

| Catalog                    | Production     | Repository                         |                     |             |                  |         |
|----------------------------|----------------|------------------------------------|---------------------|-------------|------------------|---------|
| Resources                  | Troduction     | Repository                         |                     |             |                  |         |
| Continuing Education Plans | Search Brow    | se                                 |                     |             |                  |         |
| Learning Administration    |                |                                    |                     |             |                  |         |
| Legacy Assessments         | Production Rep | ository                            |                     |             |                  |         |
| Knowledge Base             |                |                                    | New Sub Folder      |             |                  |         |
| Production Repository      | Item Actions   |                                    | Edit Folder         |             |                  |         |
| Content Result Correction  | = Production   |                                    | Add To Intere       | st List   M | y Interest I     | _ist    |
| Content Tools              | Froduction     |                                    |                     |             | 12345            | Next    |
| Pricing                    | 2017 FEA and   |                                    | Contents            |             |                  |         |
| Reports                    | Core Curri     |                                    |                     | Version     | Format           | Action  |
|                            | 2017-FEA       | and                                | Name                | version     | Format           | Actions |
|                            | Core Curri     | culum                              | Test1033060710      |             | SCORM            | ×       |
|                            | ···  ■ HHS U   |                                    |                     |             | Tackage          |         |
|                            | ∎ Leidos-Fre   | <sup>…</sup> . ● Leidos-Frederick, |                     |             | SCORM<br>Package | ×       |
|                            | Inc.           |                                    | Test-<br>1055431745 |             | SCORM<br>Package | ×       |
| 3                          | * NIH          |                                    |                     |             |                  |         |
|                            | OLSA Skill     | Soft                               | Test1069917615      |             | SCORM<br>Package | ×       |
|                            | SkillSoft      |                                    | Test1090975493      |             | SCORM<br>Package | ×       |
|                            | Tost DDE       | Filos 4                            | -                   |             |                  |         |

Step 3. Click the plus (+) symbol that appears to the left of the NIH folder item on the Browse tab.

All of the NIH sub folders will open below.

**NOTE**: All online content posts must belong in a sub folder under the NIH folder item.

**Step 4.** Scroll down the page to find the sub folder with your IC's name on it.

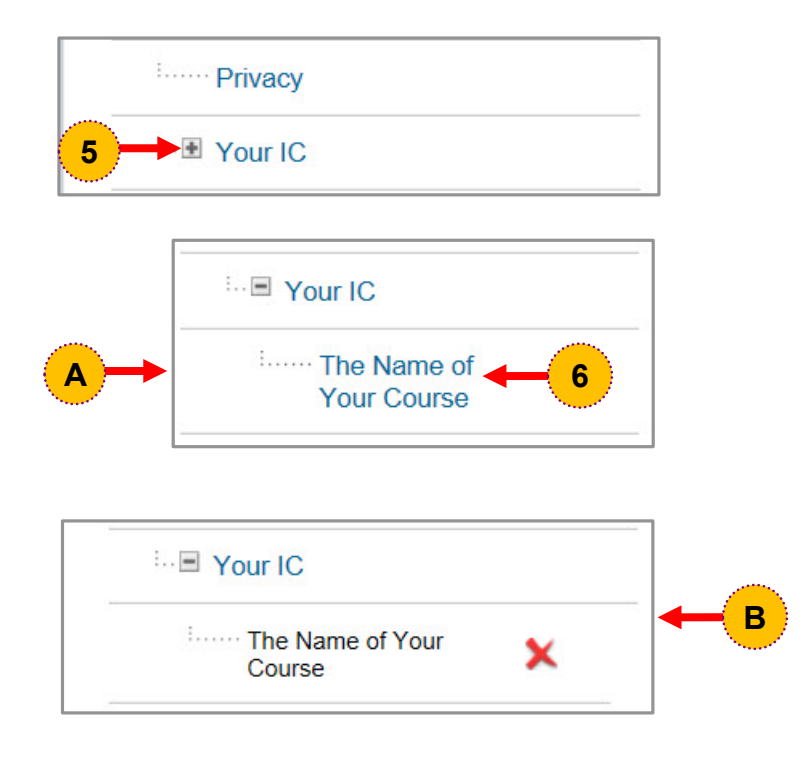

Step 5. Click the plus (+) symbol that appears to the left of Your IC sub folder item.

After you click the **plus (+)** symbol that appears to the left of Your IC sub folder item, the folder will open to reveal the sub folder you created in Task 2 as shown in image A.

Step 6. Click to select the Name of Your Course sub folder (this is the sub folder you created in Task 2).

> After the sub folder is selected, a red X will appear to the right of the sub folder, as shown in image B, to indicate the folder is selected. Ensure that the red X appears for the correct subfolder.

**NOTE:** Content stored in a selected folder will display in the Contents table that appears on the upper right-side of the Production Repository page (image not shown here).

| Production Re      | epository |                 |                     |
|--------------------|-----------|-----------------|---------------------|
| Search Browse      |           |                 |                     |
| Production Reposit | ory       | New Sub Folder  |                     |
| Item               | Actions   | Edit Folder     |                     |
| Production         |           | Add To Interest | My Interest<br>List |
|                    |           |                 |                     |
|                    | 0         | Contents        | 7 Import            |

|                  | 1.Content Details 2.Import Content    |   |
|------------------|---------------------------------------|---|
|                  |                                       |   |
| Name*            | 8 Also the name of your course        | × |
| Security Domain* | 9 → NIH                               |   |
| Content Format*  | SCORM Package V -10                   |   |
| Player Template* | · · · · · · · · · · · · · · · · · · · |   |

**Step 7.** Click the **Import** link located at the top of the Production Repository page.

The Import Content page will display as shown in image A.

**Step 8**. Enter the name of your course into the **Name** field on the Import Content page.

**NOTE:** For tracking purposes, we recommend that you *also* give your online course content the same name as your course.

**NOTE:** The online course content can also be referred to as a *content object.* 

- **Step 9.** Ensure that the **Security Domain** field stays defaulted to NIH.
- Step 10. Select SCORM Package from the Content Format drop-down menu.
- Step 11. Click the Player Template pick icon.

The Select Player Template window opens so that you may select the type of player template needed for your online course content.

|               | Lub         | ty Player    | <b>—</b> 12        |              |
|---------------|-------------|--------------|--------------------|--------------|
| Configur      | e   Save    | Search Query | Search             | -13          |
|               |             | F            | Print   Export   I | Modify Table |
| Showing 1 out | t of 1 resu | llte         |                    |              |
|               | or riesu    |              |                    |              |
| Name          |             | Description  | Height             | Width        |
|               |             |              | Message from we    | bpage        |
| Empty         | Player      | Empty Player |                    | opuge 🧉      |

- Step 12. Enter Empty Player in the Name field.
- **Step 13.** Click the **Search** button. Results based on the Name field will display in a table at the bottom of the window.
- Step 14. Click the Select box to the left of the name Empty Player.
- **Step 15.** Click the **OK** button on the Empty Player Selected confirmation popup.

After confirming your Player Template selection, you will return to the Import Content page and your template selection will appear in the Player Template field as shown below.

| Import Content              |                              |                          |          |                                                                              |
|-----------------------------|------------------------------|--------------------------|----------|------------------------------------------------------------------------------|
| 1.Co                        | 2.Import Content             |                          | Step 16. | Select the Not Compatible option from the <b>Mobile Device Compatibility</b> |
| Name*                       | Also the name of your course |                          |          | drop-down field.                                                             |
| Security Domain*            | NIH                          | 4                        |          | <b>NOTE:</b> Mobile Device Compatibility is                                  |
| Content Format*             | SCORM Package                |                          |          | not presently supported.                                                     |
| Player Template*            | Empty Player                 | é                        | Step 17. | Select Learning Objects from the                                             |
| Mobile Device Compatibility | Not Compatible               | <b>⊻</b> <del>←</del> 16 |          | Content Type drop-down menu.                                                 |
| Content Type                | Learning Objects             | 7                        |          |                                                                              |
| Version Number              |                              | -                        |          |                                                                              |
| Available From              | 05/25/2017                   |                          |          |                                                                              |
| Expiration Date             |                              |                          |          |                                                                              |
| Parent Folder               | The Name of Your Course      |                          |          |                                                                              |
| Content Provider            | -Select One-                 |                          |          |                                                                              |
| Delivery Vendor*            | Saba 🗸                       |                          |          |                                                                              |
|                             |                              |                          |          |                                                                              |
|                             |                              | Next» Cancel             |          |                                                                              |

NIF

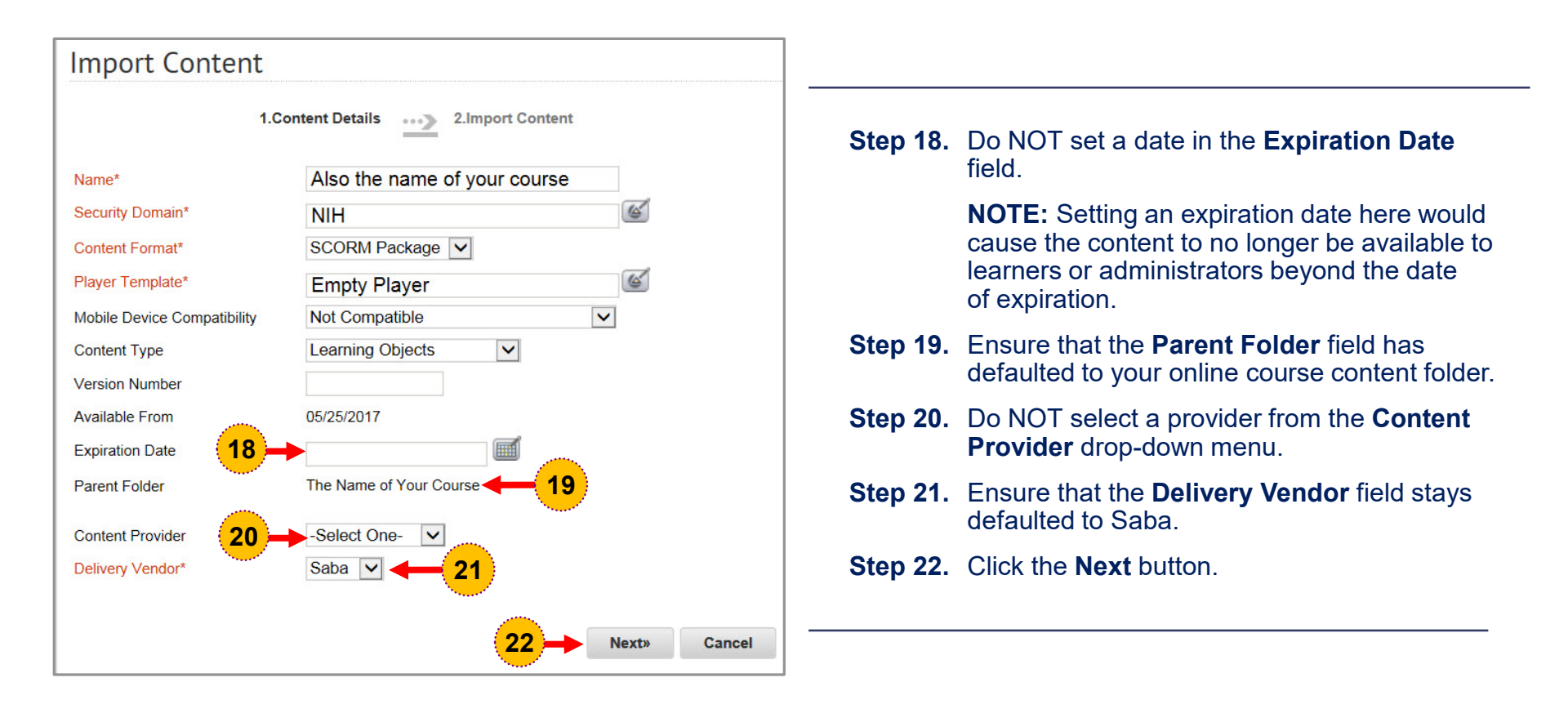

After setting your content attributes on the Import Content page, you are ready to import your SCORM package on the Import Content: Also the name of your course (SCORM Package) page.

| Import Content: Also the name of your course (SCORM Package)                                                                                                    |          |                                                                                                    |
|----------------------------------------------------------------------------------------------------|----------|----------------------------------------------------------------------------------------------------|
| 1.Content Details     2.Import Content       Zip File*     Browse       Content Server*     Server                                                                                                    | Step 23. | Click the <b>Browse</b> button in the Zip<br>File field, navigate to the directory<br>on your local workstation or network<br>drive where the SCORM package is<br>located and select it for import. |
| «Previous Import                                                                                                    |          | After the package is selected for<br>import, the file path will appear in the<br>Zip File field as shown in image A.                                                                                |
| Import Content: Also the name of your course (SCORM Package)                                                                                                    | Step 24. | Click the <b>Content Server</b> pick icon.                                                                                                    |
| 1.Content Details 2.Import Content                                                                                                    |          |                                                                                                    |
| Zip File*     C:\Users\byrdmr\Desktop     Browse       Content Server*     Image: Content Server Server Serv | A        |                                                                                                    |
| «Previous Import                                                                                                    |          |                                                                                                    |

NIF

#### The Select Content Server window will open as shown below.

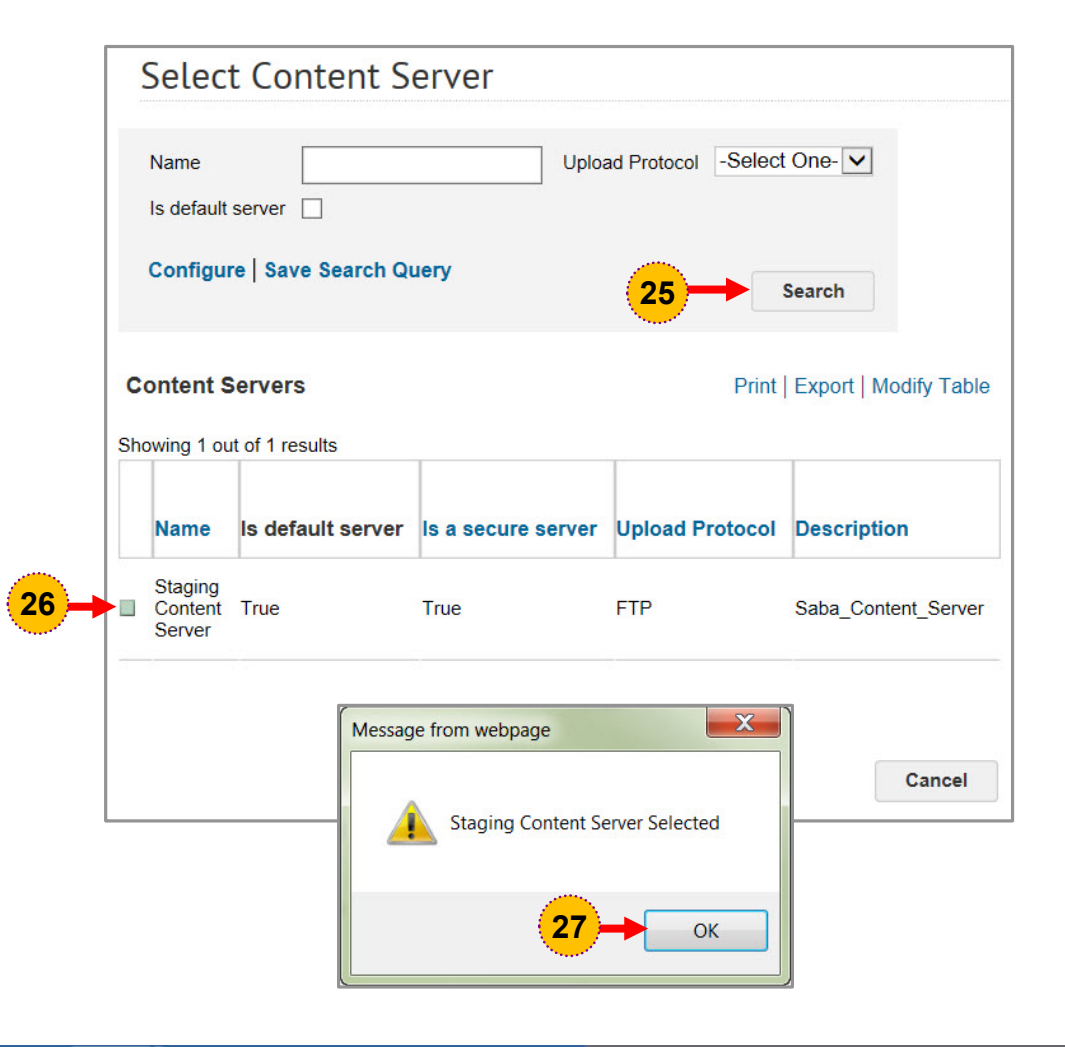

| Step 25. | Click the <b>Search</b> button. Search results will display in a table at the bottom of the window.                |
|----------|----------------------------------------------------------------------------------------------------|
|          | <b>NOTE:</b> There is no need to set Name search criteria here because there is only one content server available. |
| Step 26. | Click the <b>Select</b> box to the left of the Staging Content Server name.                                        |
| Step 27. | Click the <b>OK</b> button on the Staging<br>Content Server Selected confirmation<br>popup.                        |
|          |                                                                                                    |

After selecting your content server, you will return to the Import Content: Also the name of your course (SCORM Package) page to perform the import.

| Import Conter   | t: Also the name of your course (SCORM Package |
|-----------------|------------------------------------------------|
|                 | 1.Content Details 2.Import Content             |
| Zip File*       | C:\Users\byrdmr\Desktop Browse                 |
| Content Server* | Staging Content Server                         |
|                 | «Previous Import -28                           |

**Step 28.** Click the **Import** button. The SCORM package will begin to upload to the Production Repository.

**NOTE:** Depending on the size of the SCORM package, it can take a few moments to complete uploading.

After the package has imported successfully, the Import Content: Also the name of your course (SCORM Package) page will display a confirmation message at the top of the page as shown below.

| mport Content:Als                                                       | o the name of your course (SCORM Package) | _   |          |                                                                                                    |
|-------------------------------------------------------------------------|-------------------------------------------|-----|----------|----------------------------------------------------------------------------------------------------|
| The content has been impo                                               | rted successfully.                        |     | Stop 20  | Click the <b>Proving Content</b> link to                                                                   |
| Name<br>Security Domain                                                 | Also the name of your course              |     | Step 29. | view the course from within the LMS.<br>This will allow you to verify the player<br>template you selected. |
| Content Format<br>Mobile Device Compatibility<br>Content Format Version | SCORM Package Not Compatible SCORM 1.2    |     | Step 30. | Click the <b>Return to Repository</b> button to go back to the Production                                  |
| Parent Folder<br>Player Template                                        | The Name of Your Course                   |     |          | Repository page where your online course content is stored.                                                |
| Content Provider                                                        |                                           |     |          |                                                                                                    |
| Delivery Vendor<br>External Content ID                                  | Saba                                      |     |          |                                                                                                    |
| Use as survey, evaluation, or multi-rater assessment.                   |                                           |     |          |                                                                                                    |
| Zip File                                                                | SCORM Online Content.zip                  |     |          |                                                                                                    |
| Content Server                                                          | Staging Content Server                    |     |          |                                                                                                    |
| Preview Content                                                         | Log                                       |     |          |                                                                                                    |
|                                                                         | Edit Return to Repository                 | -30 |          |                                                                                                    |

NIF

National Institutes of Health

Office of Management

After the package has imported successfully, the Production Repository page will display your imported content as a file link in the Contents table that appears on the upper right-side of the page as shown below.

| Production Repository           |                                    |         |                  |         |  |  |
|---------------------------------|------------------------------------|---------|------------------|---------|--|--|
| Search Browse                   | _                                  |         |                  |         |  |  |
| Production Repository           | New Sub I                          | Folder  |                  |         |  |  |
| Item Actions                    | Edit Folder                        |         |                  |         |  |  |
| Production                      | Contents                           | wiy men | Import           |         |  |  |
| 2017 FEA and Core<br>Curriculum | Name                               | Version | Format           | Actions |  |  |
| 2017-FEA and Core<br>Curriculum | Also the<br>name of your<br>course |         | SCORM<br>Package | ×       |  |  |
| <sup>∶</sup> ● HHS U            |                                    |         |                  |         |  |  |

This figure depicts the top portion of the Production Repository page.

After successfully importing your online course content, you may view and edit content file details as necessary.

**IMPORTANT:** Online course content that has already been attached to a course or a course offering cannot be deleted. However, it may be disabled by setting a date in the Expiration Date field on the Content Details tab.

To view or edit the course content details, do the following:

| Production R                            | epository       |                                    |         |                  |         |
|-----------------------------------------|-----------------|------------------------------------|---------|------------------|---------|
| Search Browse                           |                 |                                    |         |                  |         |
| Production Reposi                       | tory<br>Actions | New Sub                            | Folder  |                  |         |
| Production                              |                 | Contents                           | Impor   |                  |         |
| <sup>i</sup> 2017 FEA and<br>Curriculum | Core            | Name                               | Version | Format           | Actions |
| 2017-FEA and<br>Curriculum              | Core 31-        | Also the<br>name of your<br>course |         | SCORM<br>Package | ×       |
| <sup>!</sup> ● HHS U                    |                 |                                    |         |                  |         |

Step 31. Click the online course content link.

After selecting the online course content link, the Content Inventory Details page will display the Content Details tab.

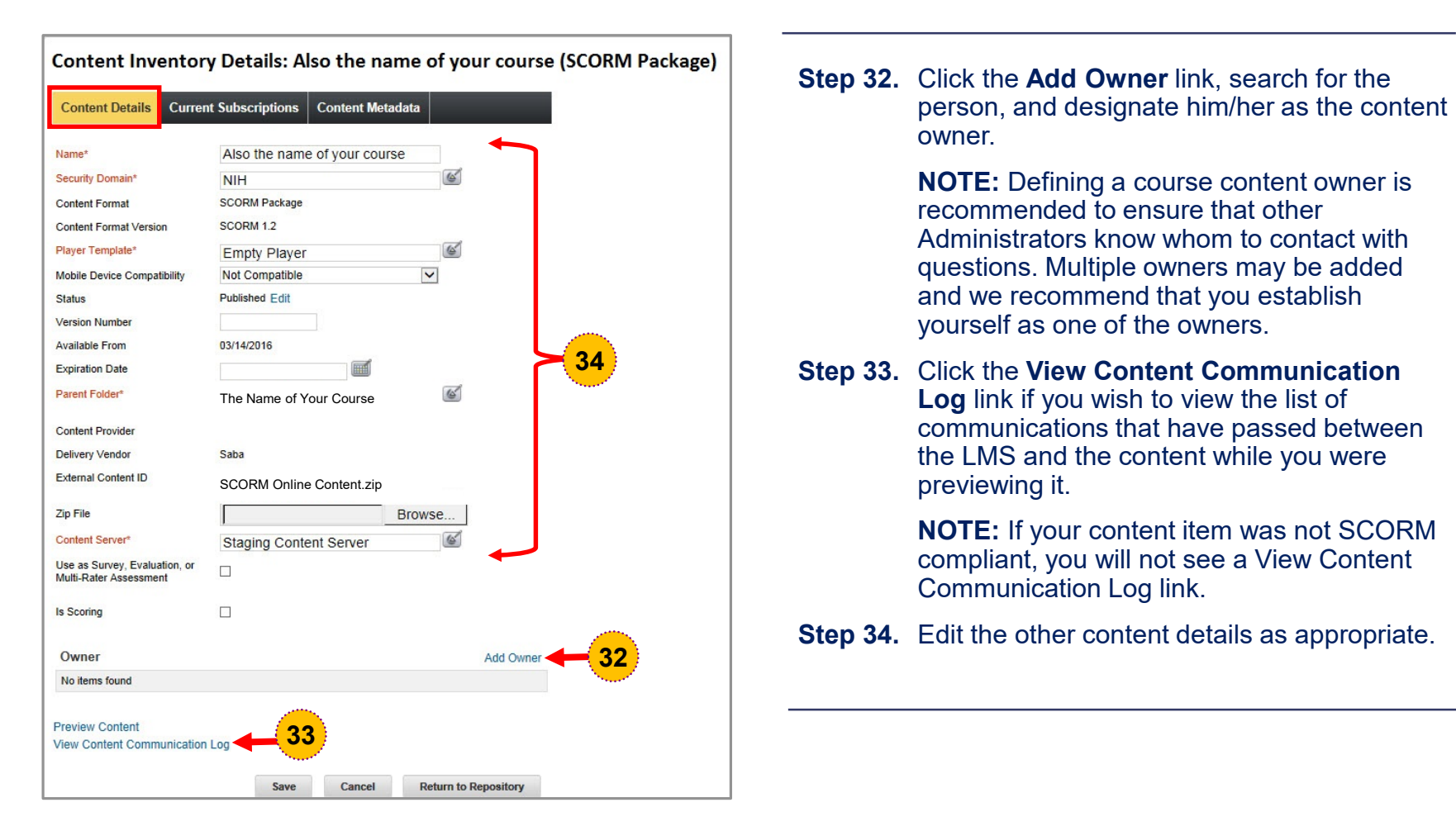

The Current Subscriptions tab on the Content Inventory Details page will list any courses and offerings to which a piece of content is connected.

**NOTE:** The PartNo column displays the unique course ID or the 8-digit offering ID for the course or offering to which the content has been associated and the Name column displays the name of that course or offering.

| Conten                 | t Details Cu   | urrent Sub | scriptions | Con  | tent Metadata | _                |     |
|------------------------|----------------|------------|------------|------|---------------|------------------|-----|
| Current<br>Showing 1   | Subscriptior   | IS         |            |      |               | Print   Expo     | ort |
| PartNo                 | Name           |            | Subscribed | d On | Subscribed By | Subscription Typ | e   |
| 0014328 <mark>1</mark> | The Name of Yo | our Course | 05/31/2017 |      | nih2001779880 | Learning         |     |

The Content Metadata tab on the Content Inventory Details page will allow you to add metadata that may help others find your content more easily.

**NOTE:** Adding data to the Content Metadata tab is optional and NOT required.

| Content Details | Current Subscriptions | Content Metadata |                |
|-----------------|-----------------------|------------------|----------------|
| Content Format  | SCORM Package         |                  |                |
| Content Type    | Learning Objects      |                  |                |
| Author          |                       |                  |                |
| Description     | Course Descri<br>Here | ption Goes       |                |
| Language        |                       |                  |                |
| Keywords        | The Name of Yo        | our Course       |                |
| Competency      |                       |                  | Add Competency |
| No items found  |                       |                  |                |

### HHS LEARNING MANAGEMENT SYSTEM TRAINING MANUAL

### Task 4: Create the Course and Set the Online Training Delivery Type

After completing the task of importing your online course content to the Production Repository, you need to create the course in the LMS and set the online training delivery type for the course.

To create a course, do the following:

**Step 1.** Select the **Admin** icon. The left-hand Learning menu will display with the Courses menu option selected and the Courses page defaulted.

> **NOTE**: If the Learning menu does not automatically default and display for you as shown here, click the Learning admin tab and the Learning menu will display as shown here.

Step 2. Click the New Course link.

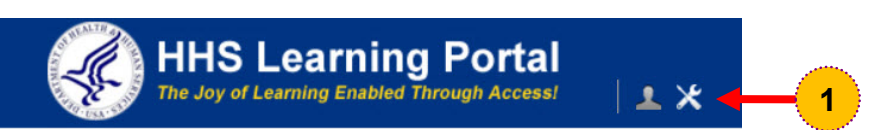

| Catalog                       | Courses                      |
|-------------------------------|------------------------------|
| Courses                       | Courses                      |
| Offerings                     |                              |
| Subscription Orders           | Title Course ID              |
| Subscription Order History    | Domain Audience Type/Subtype |
| Easy Entry Templates          | Configure Save Search Query  |
| Session Templates             | Search                       |
| Audience Types                |                              |
| Catalog Guide                 | Course New Course            |
| Packages                      |                              |
| Tasks                         |                              |
| Certificate Templates         |                              |
| Certificate Template Keywords |                              |
| Categories                    |                              |
| Certifications                |                              |
| Curricula                     |                              |
| Blended Programs              |                              |
| Resources                     |                              |
| Continuing Education Plans    |                              |
| Learning Administration       |                              |
| Legacy Assessments            |                              |
| Knowledge Base                |                              |
| Production Repository         |                              |
| Content Tools                 |                              |
| Pricing                       |                              |
| Reports                       |                              |

The New Course page will display organized into six sections: Course Details, Recurring Course, Availability Information, Pricing Information, Registration Information and Other Information.

|                          |                                            | Availability Information       |                                                                                                    | -                                                      |              |      |        |
|--------------------------|--------------------------------------------|--------------------------------|----------------------------------------------------------------------------------------------------|--------------------------------------------------------|--------------|------|--------|
|                          |                                            | Available From*                | 06/28/2016                                                                                                    |                                                        |              |      |        |
|                          |                                            | Discontinued From              |                                                                                                    | Other Information                                      |              |      |        |
| New Cour                 | se                                         | Display for Call Center        | $\checkmark$                                                                                                    | Certificate Information                                |              |      |        |
|                          |                                            | Display for Learner            |                                                                                                    | Training Accreditation<br>Organization Type (1103)     |              |      |        |
| For information          | on EHRI values, please refer to the OPM Gu | ide Allow Ratings              | $\checkmark$                                                                                                    | Course ID From Vendor (1105)                           |              |      |        |
|                          |                                            |                                |                                                                                                    | *EHRI: Training Credit (1126)                          |              |      |        |
| Course Data              | ila                                        |                                |                                                                                                    | *EHRI: Training Credit<br>Designation Type Code (1127) | -Select One- |      |        |
| Course Deta              | lis                                        | Pricing Information            |                                                                                                    | *FUD: Training Delivery Type                           |              |      |        |
| Little"                  |                                            | One-click Launch Enabled       | $\checkmark$                                                                                                    | Code (1129)                                            | -Select One- | ~    |        |
| Versien                  |                                            | Currency                       | US Dollars                                                                                                    | *EHRI: Training Credit Type                            | -Select One- |      |        |
| Version                  |                                            | Price                          | -                                                                                                    |                                                        |              |      |        |
| Domain*                  | NIH                                        | Multi-Currency Pricing         | This Course is available only in the     This Course is available in the                                                               | currency Instructor Competencies (1200)                |              |      |        |
| Abstract                 |                                            |                                | default currency, US Dollars.                                                                                                    | Multilingual Course (1201)                             |              |      |        |
|                          | Character Limit 1000                       | _                              | <ul> <li>This Course is available in all the a<br/>Note: Prices are only calculated for cu<br/>rates defined in the system.</li> </ul> | rrencies tl (1202)                                     | -Select One- |      |        |
| Description              |                                            | Training Units                 |                                                                                                    | Training Certification Type (1211)                     |              |      |        |
|                          |                                            |                                |                                                                                                    | Course Development Cost (1220)                         |              |      |        |
|                          | Character Limit:1000                       |                                |                                                                                                    | *EHRI: Training Source Type                            | -Select One- |      |        |
| Course Deeplin           | k URL                                      | Registration Information       |                                                                                                    | Code (1120)                                            |              |      |        |
| Course Deeplin           | k URL for Private                          | Min Count                      |                                                                                                    | *EHRI: Training Type Sub Code<br>(1124)                | -Select One- |      | ~      |
| View                     |                                            | Max Count                      |                                                                                                    | *EHRI: Training Accreditation                          |              |      |        |
|                          |                                            | Waitlist Max                   |                                                                                                    | Indicator (1102)                                       | -Select One- |      |        |
|                          |                                            | Vendor                         |                                                                                                    | *EHRI: Continued Service                               |              |      |        |
| Recurring C              | ourse                                      | Customer Service Representativ | e                                                                                                    | Agreement Required Indicator<br>(1231)                 |              |      |        |
| Mark Course as<br>Course | Recurring                                  | Target Completion Duration     | 0                                                                                                    |                                                        |              |      |        |
|                          |                                            |                                | U                                                                                                    |                                                        |              |      |        |
|                          |                                            | Allow Drop Before Days         | 0                                                                                                    |                                                        |              | Save | Cancel |
|                          |                                            |                                |                                                                                                    |                                                        |              |      |        |

NIF

In the Course Details section, do the following:

NIH

National Institutes of Health

Office of Management

| <ul> <li>Step 3. Enter the title for the course in the Title field.</li> <li>Step 4. Enter a unique course ID in the Course ID field.</li> <li>NOTE: The unique course ID should always follow a standardized, structured sequence that is defined by your organization.</li> <li>Step 5. Click the Domain pick icon and select NIH Common as the domain.</li> <li>Step 6. Enter a course abstract in the Abstract field (optional).</li> <li>Step 7. Enter a course description in the Description field (optional).</li> </ul> | Course Details Title* Course ID* Version Domain* Abstract Description Course Deeplink URL Course Deeplink URL for Private View | Name of Your Course 3<br>Unique_ID_101 4<br>NIH Common 6<br>Character Limit:1000<br>Remaining character count: 870<br>Character Limit:1000<br>Remaining character count: 920 |
|----------------------------------------------------------------------------------------------------|----------------------------------------------------------------------------------------------------|----------------------------------------------------------------------------------------------------|
| Description field (optional).                                                                                                    | Recurring Course<br>Mark Course as Recurring<br>Course                                                                         |                                                                                                    |

#### In the Other Information section, do the following:

| Step 8. | Enter all required <b>Other</b>     |
|---------|-------------------------------------|
|         | Information (required fields have   |
|         | names in red font and an asterisk). |

**NOTE**: Six of the eight required fields automatically populate with default values. (The six fields are highlighted yellow in the screenshot example.) However, if a default value does not work for your course, you may change it.

If each EHRI required field is not completed, you will not be able to save your new course information.

Step 9. Click the Save button.

National Institutes of Health

Office of Management

| Other Information                                                   |                     |   |   |
|---------------------------------------------------------------------|---------------------|---|---|
| Certificate Information                                             |                     |   |   |
| Training Accreditation<br>Organization Type (1103)                  |                     |   |   |
| Course ID From Vendor (1105)                                        |                     |   |   |
| *EHRI: Training Credit (1126)*                                      | 0                   |   |   |
| *EHRI: Training Credit<br>Designation Type Code (1127)*             | Other 🗸             |   |   |
| *EHRI: Training Delivery Type<br>Code (1129)*                       | -Select One-        | ~ |   |
| *EHRI: Training Credit Type<br>Code (1131)*                         | Non applicable      |   |   |
| Instructor Competencies (1200)                                      |                     |   |   |
| Multilingual Course (1201)                                          |                     |   |   |
| Internal or External Course<br>(1202)                               | -Select One-        |   |   |
| Training Certification Type (1211)                                  |                     |   |   |
| Course Development Cost (1220)                                      |                     |   |   |
| *EHRI: Training Source Type<br>Code (1120)*                         | Government Internal | ~ |   |
| *EHRI: Training Type Sub Code<br>(1124)*                            | -Select One-        |   | ~ |
| *EHRI: Training Accreditation<br>Indicator (1102)*                  | Non Applicable      |   |   |
| *EHRI: Continued Service<br>Agreement Required Indicator<br>(1231)* | Non Applicable 🗸    |   | J |

Once saved, the New Course page becomes the Course Details page that includes several important tabs and course owner information. It also includes navigational buttons to view all offerings or create new versions of the course.

| Course Details: Name of Your Course, #UNIQUE_ID_101                                                                                                    |                                                                                    |
|----------------------------------------------------------------------------------------------------|------------------------------------------------------------------------------------|
|                                                                                                    | Other Information                                                                  |
| For information on EHRI values, please refer to the OPM Guide to Data Standards.                                                                                                    | Certificate Information                                                            |
| Main Learning Assignments Related Into Policies Delivery Types Notifications Patings                                                                                                    | *EHRI: Training Accreditation Non Applicable                                       |
| Toncies Denvery types Nouncations Ratings                                                                                                    | Training Accreditation<br>Organization Type (1103)                                 |
|                                                                                                    | Course ID From Vendor (1105) NIHTCLMS_MIM1100                                      |
| Course<br>Details                                                                                                    | *EHRI: Training Source Type<br>Code (1120) Government Internal                     |
| Title*     Name of Your Course     x       Course ID*     UNIQUE ID 101                                                                                                    | *EHRI: Training Type Sub Code<br>(1124) Medical and Health                         |
| Version                                                                                                    | *EHRI: Training Credit (1126) 0                                                    |
| Domain* NIH Common                                                                                                    | *EHRI: Training Credit<br>Designation Type Code (1127) Graduate Credit             |
| Abstract about your course                                                                                                    | *EHRI: Training Delivery Type<br>Code (1129) Traditional Classroom (no technology) |
| Character Limit 1000 Description of your course                                                                                                    | *EHRI: Training Credit Type<br>Code (1131) Non applicable                          |
|                                                                                                    | Instructor Competencies (1200)                                                     |
| Course the visit of the service to the service to the the information of the service to the service to the serv | Multilingual Course (1201)                                                         |
| Deeplink<br>URL otid=cours00000000516095&callerPage=/learning/offeringTemplateDetailS xml                                                                                                    | Internal or External Course Internal V                                             |
| Course Deeplink https://staging.learning.hts.gov/Saba/Web/Main/goto/GuestCourseDetailURL?                                                                                                    | Training Certification Type (1211)                                                 |
| URL for ottid=cours00000000516095&callerPage=/learning/offeringTemplateDetails.xml&privateView=true                                                                                                    | Course Development Cost (1220)                                                     |
| VIEW                                                                                                    | *EHRI: Continued Service<br>Agreement Required Indicator NA                        |
| Owner Add Owner                                                                                                    | (1231)                                                                             |
| No items found                                                                                                    |                                                                                    |
|                                                                                                    | View All Offerings Create New Version Save Cancel                                  |

Adding a course owner is always a best practice. To add an owner to the course, do the following:

- **Step 1.** Select the **Add Owner** link on the Course Details page. As shown here, the Search Person, Internal screen will display.
- **Step 2.** Enter the search criteria for the owner in the search fields.
- Step 3. Click the Search button.
- Step 4. Click the checkbox to the left of the first name of the owner.
- **Step 5.** Click the **Select** button. The name of the course owner will appear under Owner Name on the Main tab of the Course Details page.

| _                   |                  |                    |                 |                |                  |           |            |
|---------------------|------------------|--------------------|-----------------|----------------|------------------|-----------|------------|
| Owner               |                  |                    |                 |                | - (1)-           | Add       | d Owner    |
| No items found      | l.               |                    |                 |                |                  |           |            |
|                     |                  |                    |                 |                |                  |           |            |
| Search P            | erson. Inte      | ernal 🧯            | 2               |                |                  |           |            |
|                     |                  |                    | <b>\$</b>       |                |                  |           |            |
| Supervisors         | you can easily   | display all of you | ur staff by ent | ering your le  | ogin ID into the | e "Manage | er" field, |
|                     |                  |                    | +               |                |                  |           |            |
| Population*         | Internal 🗸       |                    | First Na        | me             |                  |           |            |
| Last Name           | smith            |                    | Person          | ID             |                  |           |            |
| Username            |                  |                    | Manage          | er             |                  |           | 6          |
| Organization        |                  | 6                  | Locatio         | n              |                  |           | 6          |
| Domain              |                  | 6                  | Person          | Туре           | -Select (        | One-      | ~          |
| Security Roles      | -Select One-     |                    |                 | All Suborganiz | ations           |           |            |
|                     |                  |                    |                 | 0              | _                |           |            |
|                     |                  |                    |                 |                | 3                | -         | Search     |
|                     |                  |                    |                 |                |                  |           |            |
| Salact              | <u> </u>         |                    |                 |                |                  |           |            |
| Jelect              |                  |                    |                 |                |                  | 1231      | 5 Nov      |
| People              |                  |                    |                 |                |                  | 1234<br>P | rint   Exp |
|                     |                  |                    |                 |                |                  |           | 5 12       |
| Showing first 25 ou | t of 235 results |                    | 1               | 1              | 1                | 1         | 1          |
|                     |                  |                    |                 |                |                  |           |            |
|                     |                  |                    |                 |                |                  |           |            |
| First Nam           | e Last Name      | Username           | Person Type     | Person ID      | Organization     | Location  | Manage     |

Now that the course is created, you must set the Online Training delivery type. To add the Online Training delivery type to the course, do the following:

| Main    | Learning Assignments | Related Info | Policies | Delivery Types | Notifications | Ratings |
|---------|----------------------|--------------|----------|----------------|---------------|---------|
| Deliver | ry Types             |              |          | Add Deliv      | ery Type      | 1       |
|         |                      |              |          |                |               | Sec. 1  |

|                       | 1.Select Delivery Type | <u>&gt;</u> | 2.Define Details |
|-----------------------|------------------------|-------------|------------------|
| O Book                |                        |             |                  |
| O Coaching            |                        |             |                  |
| O Conference Session  |                        |             |                  |
| O DVD/CD              |                        |             |                  |
| O Instructor led      |                        |             |                  |
| O Mentoring           |                        |             |                  |
| Online Training       | <b>- 2</b>             |             |                  |
| O On the Job Training |                        |             |                  |
| O Recorded Training   |                        |             |                  |
| O Seminar             |                        |             |                  |
| O Tailored ILT        |                        |             |                  |

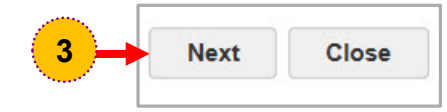

- Step 1. Click the Add Delivery Type link on the Delivery Types tab of the Course Details screen. The Add Delivery Type screen will open.
- Step 2. Click the radio button for the Online Training delivery type you need.
- Step 3. Click the Next button at the bottom of the screen.

The Online Training Delivery Mode screen will display after the delivery type is selected.

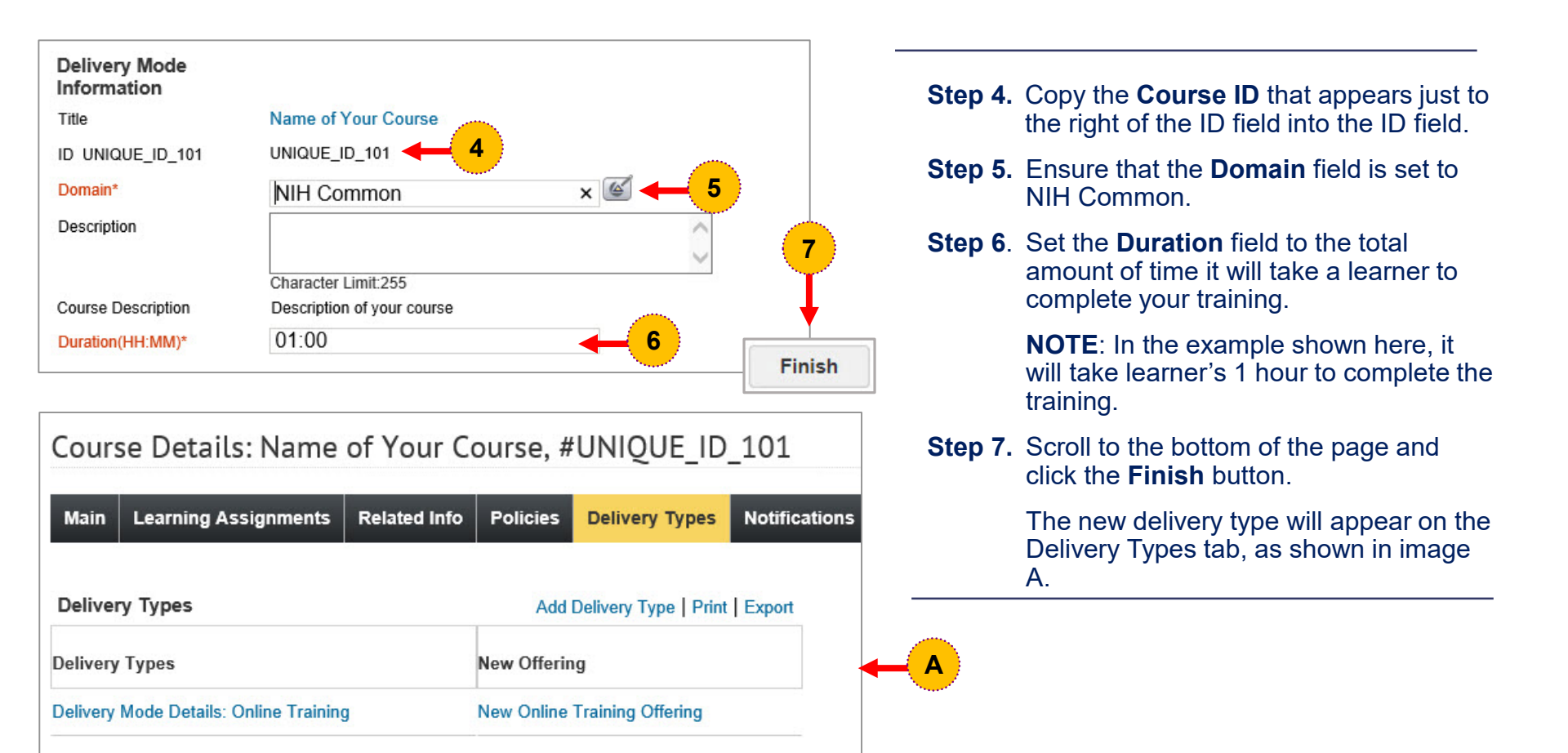

Office of Management

### HHS LEARNING MANAGEMENT SYSTEM TRAINING MANUAL

#### Task 5: Create the Course Offering

After creating the course and setting the delivery type in the LMS Staging Environment you must create the one course offering you will need.

To create the course offering, do the following:

**Step 1.** Select the **Admin** icon. The left-hand Learning menu will display with the Courses menu option selected and the Courses page defaulted.

> **NOTE**: If the Learning menu does not automatically default and display for you as shown here, click the Learning admin tab and the Learning menu will display as shown here.

- Step 2. Click the Offerings menu option. The Offerings page will display.
- Step 3. Click the New Offering link on the Offerings page. The New Offering screen will display.
- Step 4. Click the Pick Course pick icon for the Based on Course field.

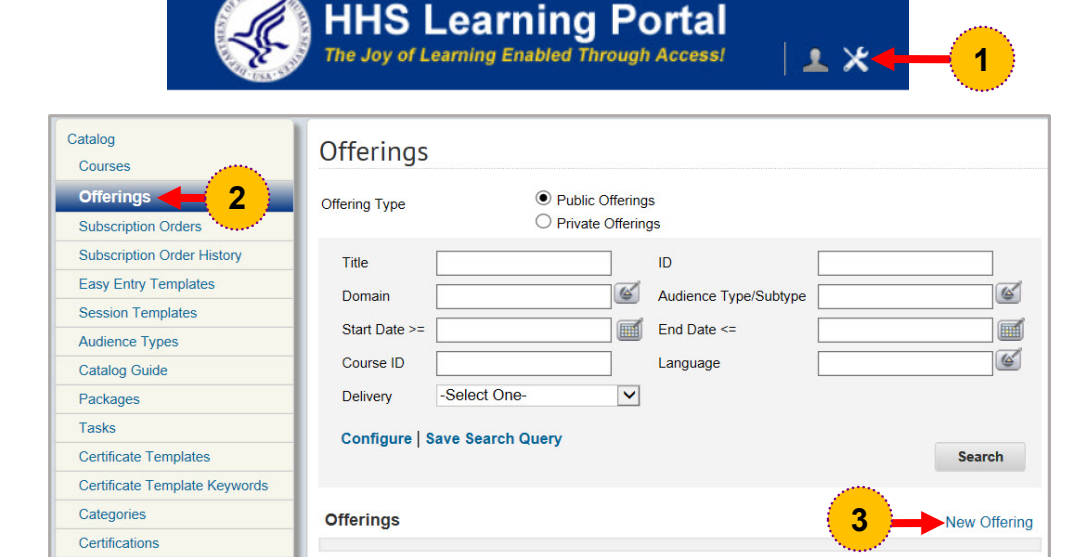

|                  | 1.Select O | ffering Type | > | 2.Define Offeri | ing |   |
|------------------|------------|--------------|---|-----------------|-----|---|
| Create New Offer | ing        |              |   |                 |     |   |
|                  |            |              |   |                 |     |   |
| Based on Course* |            |              |   |                 | 6   | 4 |

#### The Select Course screen will display.

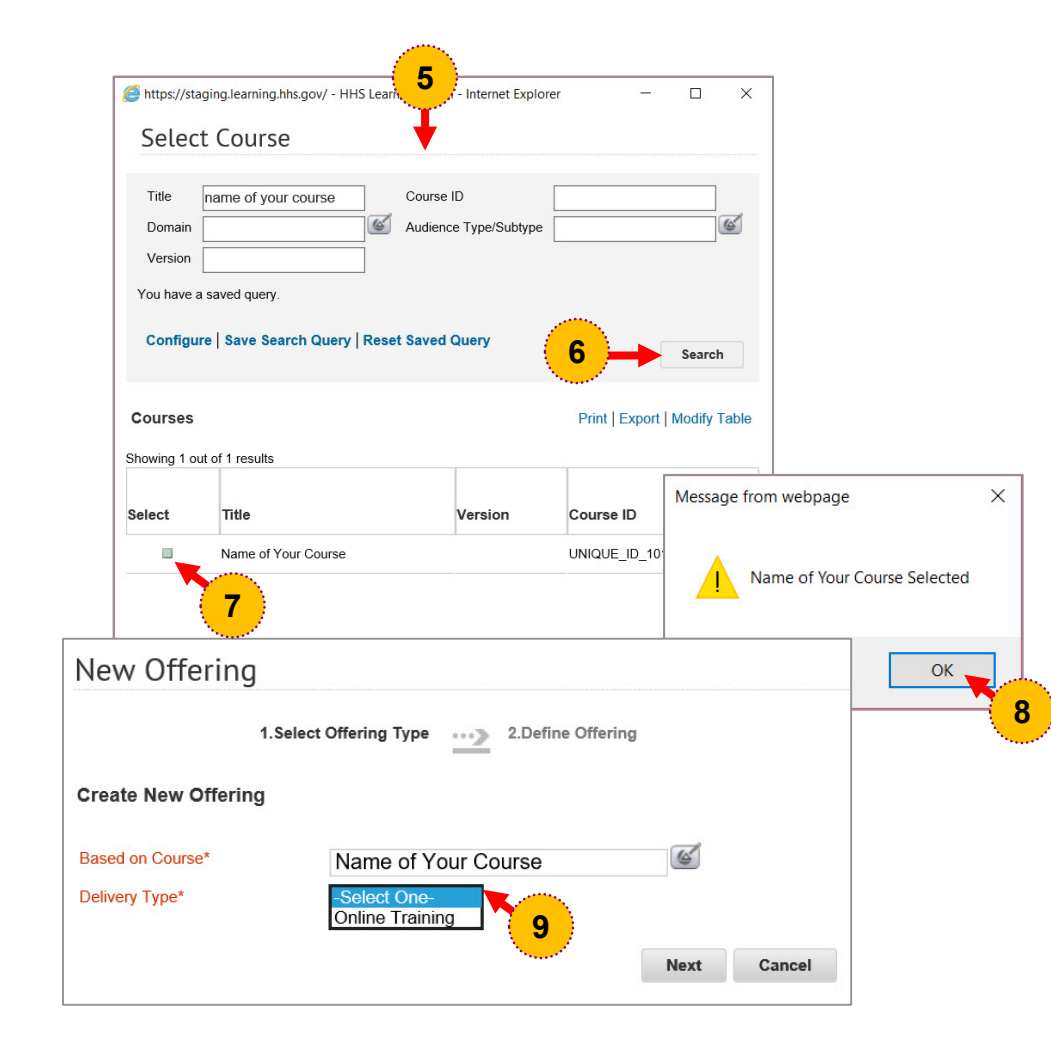

| Step 5. | Enter the course search criteria on |
|---------|-------------------------------------|
|         | the Select Course screen.           |

- Step 6. Click the Search button.
- **Step 7.** Click the **select box** to the left of the course title.
- **Step 8.** Click the **OK** button to confirm course selection. The New Offering screen will display with the course selected in the Based on Course field.
- Step 9. Select the delivery type from the Delivery Type drop-down menu.

**NOTE:** The delivery type option available in the drop-down menu is inherited from the course level setting.

After the Delivery Type field is set, the Easy Entry Template field will display.

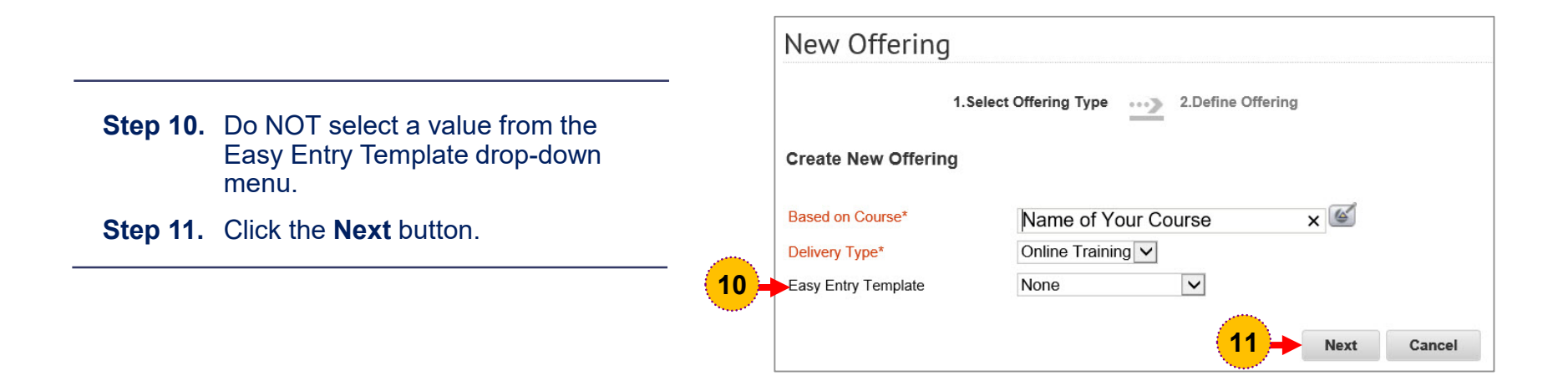

The New Offering screen becomes the New WBT Offering screen. To complete the offering, do the following:

| ew WBT Offerin                | g                                                                                                    |
|-------------------------------|----------------------------------------------------------------------------------------------------|
| I.Select Offering Type        | 2.Define Offering                                                                                                    |
| Offering Details              |                                                                                                    |
| Name                          | Name of Your Course                                                                                                    |
| Course ID                     | UNIQUE_ID_101                                                                                                    |
| io 👝                          | 00166431                                                                                                    |
| Domain* 12                    | NIH Common                                                                                                    |
| Description                   | Description of your offering (optional)                                                                                                    |
|                               | Remaining character count: 961                                                                                                    |
| Course Description            | Description of your course                                                                                                    |
| Delivery Mode Description     |                                                                                                    |
| Scheduling Details            |                                                                                                    |
| Language*                     | 🗹 🔶 <u>14</u>                                                                                                    |
| Duration(HH:MM)*              | 01:00                                                                                                    |
| Pricing Information           |                                                                                                    |
| -<br>One-click Launch Enabled |                                                                                                    |
| Base Price                    | 0.00 (Inherited from Course)                                                                                                    |
| Currency                      | US Dollars                                                                                                    |
| Offering Price                |                                                                                                    |
| Multi-Currency Pricing        | This Offering is available only in inherited currencies and currency selected above.     This Offering is available in inherited currencies, the currency |

- **Step 12**. Verify that the correct Domain is specified in the **Domain** field and verify that it is the same Domain specified for the course level delivery type.
- Step 13. Enter an offering description in the **Description** field.

**NOTE**: This is optional. If entered, this description will exist in addition to the description displayed at the course level.

Step 14. Click the Pick Language pick icon.

NIF

| ahttps:// | ://staging.learning.hhs.gov/ | - 🗆 ×                  |          |                                                              |
|-----------|------------------------------|------------------------|----------|--------------------------------------------------------------|
| Sele      | ect Language                 | ^                      | Step 15. | Enter English in the <b>Name</b> field.                      |
| Name      | english                      | 15                     | Step 16. | Click the <b>Search</b> button.                              |
| Confi     | gure   Save Search           |                        | Step 17. | Click the <b>select box</b> to the left of the name English. |
|           | To Sea                       | rch                    | Step 18. | Click the <b>OK</b> button on the confirmation popup.        |
| Langua    | ages Print                   | Export   Modify Table  |          |                                                              |
| Showing 1 | 1 out of 1 results           |                        |          |                                                              |
| Select    | Name                         | Message from webpage X |          |                                                              |
|           | English                      |                        |          |                                                              |
|           |                              | English Selected       |          |                                                              |
|           |                              | ОК + 18                | )        |                                                              |

| ew wor oriering                                                      | У                                                      |       |  |  |  |
|----------------------------------------------------------------------|--------------------------------------------------------|-------|--|--|--|
| .Select Offering Type                                                | 2.Define Offering                                      |       |  |  |  |
| Offering Details                                                     |                                                        |       |  |  |  |
| Name                                                                 | Name of Your Course                                    |       |  |  |  |
| Course ID                                                            | UNIQUE_ID_101                                          |       |  |  |  |
| ID                                                                   | 00166431                                               |       |  |  |  |
| Domain*                                                              | NIH Common                                             |       |  |  |  |
| Description                                                          | Description of your offering (optional)                |       |  |  |  |
|                                                                      | Character Limit 1000<br>Remaining character count: 961 |       |  |  |  |
| Course Description                                                   | Description of your course                             |       |  |  |  |
| Delivery Mode Description                                            |                                                        |       |  |  |  |
| Scheduling Details                                                   |                                                        |       |  |  |  |
| Language*                                                            | English                                                |       |  |  |  |
| Duration(HH:MM)*                                                     | 01:00                                                  |       |  |  |  |
| Pricing Information                                                  |                                                        |       |  |  |  |
|                                                                      | -7                                                     |       |  |  |  |
| One-click Launch Enabled                                             |                                                        |       |  |  |  |
| One-click Launch Enabled<br>Base Price                               | 0.00 (Inherited from Course)                           | لمر ا |  |  |  |
| One-click Launch Enabled<br>Base Price<br>Currency                   | 0.00 (Inherited from Course)                           | 2     |  |  |  |
| One-click Launch Enabled<br>Base Price<br>Currency<br>Offering Price | 0.00 (Inherited from Course)<br>US Dollars             | 2     |  |  |  |

NIH

National Institutes of Health

Office of Management

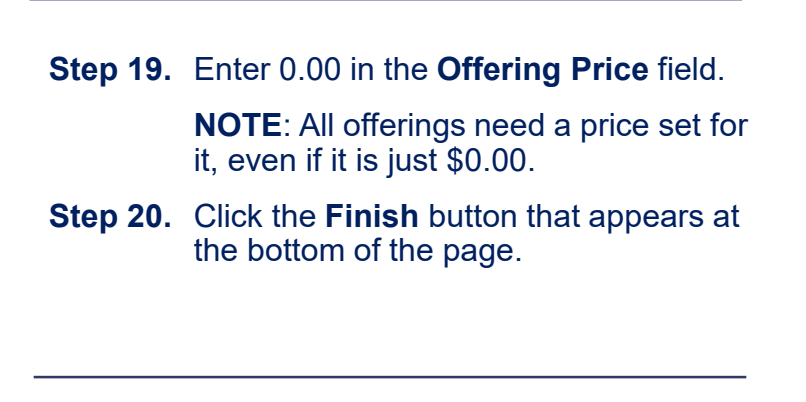

### HHS LEARNING MANAGEMENT SYSTEM TRAINING MANUAL

### Task 6: Add the Online Course Content to the Course Offering

After creating the course offering in the LMS Staging Environment, your final task will be to add the online course content that you imported during Task 3 to that course offering.

| -     | HHS Learning Portal<br>The Joy of Learning Enabled Through Access | <b>* *</b> +                   | -1 |
|-------|-------------------------------------------------------------------|--------------------------------|----|
| USNES |                                                                   | al de <del>la s</del> e sera s |    |

| Catalog<br>Courses                 | Offerings     |               |                                  |                       |     |          |
|------------------------------------|---------------|---------------|----------------------------------|-----------------------|-----|----------|
| Offerings 2<br>Subscription Orders | Offering Type | 0             | Public Offering Private Offering | s<br>gs               |     |          |
| Subscription Order History         | Title         |               |                                  | ID                    |     |          |
| Easy Entry Templates               | Domain        |               | 6                                | Audience Type/Subtype | [   | 4        |
| Session Templates                  | ou i D i i    |               |                                  |                       |     |          |
| Audience Types                     | Start Date >= |               |                                  | End Date <=           |     |          |
| Catalog Guide                      | Course ID     |               |                                  | Language              |     | 4        |
| Packages                           | Delivery      | -Select One-  | $\checkmark$                     |                       |     |          |
| Tasks                              | Configure     | ave Search Ou | env                              |                       |     |          |
| Certificate Templates              | conigure   c  | ave Search Qu | ciy                              |                       | Se  | arch     |
| Certificate Template Keywords      |               |               |                                  |                       |     |          |
| Categories                         | Offerings     |               |                                  |                       | New | Offering |
| Certifications                     | 5             |               |                                  |                       |     |          |

To add your online course content to the course offering, do the following:

**Step 1.** Select the **Admin** icon. The left-hand Learning menu will display with the Courses menu option selected and the Courses page defaulted.

> **NOTE**: If the Learning menu does not automatically default and display for you as shown here, click the Learning admin tab and the Learning menu will display as shown here.

Step 2. Click the Offerings menu option. The Offerings page will display.

| Offering                                      | Туре                                     |                                         | Public Offering O Private Offering | js<br>Igs                              |                    |              |             |         |
|-----------------------------------------------|------------------------------------------|-----------------------------------------|------------------------------------|----------------------------------------|--------------------|--------------|-------------|---------|
| Title<br>Dom<br>Start<br>Cour<br>Deliv<br>Con | ain [<br>Date >= [<br>se ID [<br>rery [- | ame of you<br>Select One<br>ve Search ( | r course                           | ID<br>Audience<br>End Date<br>Language | Type/Subtype<br><= | 00166450     |             |         |
|                                               | ngs                                      | esults                                  |                                    |                                        | New Offe           | ring   Print | Export   Mo | earch   |
| Offeri<br>Showing<br>Title                    | 1 out of 1 re<br>Version                 | ID                                      | Course ID                          | Delivery                               | Language           | Start Date   | End Date    | Actions |

- **Step 3.** Search for the course offering you created in Task 5 by entering the offering title in the Title field or offering ID in the ID field.
- Step 4. Click the Search button.
- **Step 5.** Click the offering **Title** link that appears in the search results.

NIH

After selecting your course offering from the search results, your Online Training Offering Details page will display with its series of tabs.

| nlin   | e Training Offer     | ing Detai      | ls: Name o   | of Your  | Course,#U     | NIQUE   |
|--------|----------------------|----------------|--------------|----------|---------------|---------|
| Main   | Learning Assignments | Expenses       | Related Info | Policies | Notifications | Ratings |
|        | 6                    |                |              |          |               |         |
| Offeri | ing Details          |                |              |          |               |         |
| Name   | Na                   | ame of Your Co | urse         |          |               |         |
| Course | ID UI                | NIQUE_ID_101   |              |          |               |         |
| ID     | 00                   | 166450         |              |          |               |         |

- Step 6. Click the Learning Assignments tab. The Learning Assignments tab will display.
- **Step 7.** Click the **Add Learning Assignments** link that appears in the Learning Content section of the tab. The Add Learning Assignments action bubble will open.
- Step 8. Click the Add Content link that appears in the Add Learning Assignments action bubble.

|                      | Add Learning Assignmen                   |
|----------------------|------------------------------------------|
| Pre Class Assessment | Add Preclass Assessme Add Tasks          |
| No items found       | 8 Add Content<br>Add Checklist           |
|                      |                                          |
| Learning Content     | 7 Add Learning Assignments Change Status |
| No itoma found       |                                          |

After selecting the Add Content link, a content module search window will open. **NOTE**: Content module refers to the online course content you imported in Task 3.

| earch      | Browse         |                |              |             |                        |               |        |
|------------|----------------|----------------|--------------|-------------|------------------------|---------------|--------|
| Folder Tv  | De             | -Select One-   | $\checkmark$ | Name        | <b>_</b>               | Also the name | ×      |
| Version N  | lumber         |                |              | Content Fo  | rmat                   | -Select One-  |        |
| Content T  | vpe            | -Select One-   |              | Language    |                        |               |        |
| Author     |                |                |              | Keywords    |                        |               |        |
| Folder Na  | ime            |                |              | Available F | rom >=                 |               |        |
| Available  | From <=        |                |              | Last Modifi | ed On >=               |               |        |
| Last Modi  | fied On <=     |                |              | Competend   | cy                     |               | 6      |
| Owner      |                |                | 6            | Content Pr  | ovider                 | -Select One-  | ~      |
| Delivery V | /endor         | -Select One- 🗸 |              | Include nor | n-scoring content modu | les 🔽         |        |
|            |                |                |              |             |                        |               |        |
|            |                |                |              |             |                        | -             |        |
|            |                |                |              |             |                        | 10-           | Search |
|            |                |                |              |             |                        |               |        |
| ontents    |                |                |              |             |                        |               |        |
|            |                |                |              |             |                        |               |        |
| wing 1 ou  | t of 1 results | 3              |              |             |                        |               |        |
| lect N     | ame            |                | Version      | Number      | Content Format         | Folder Name   |        |
|            |                |                |              |             |                        |               |        |

- **Step 9.** Enter the name of your online course content into the **Name** search field.
- Step 10. Click the Search button.
- **Step 11.** Click the **checkbox** that appears to the left of the name of your online course content.
- Step 12. Click the Add Assignment Details button that appears at the bottom of the window.

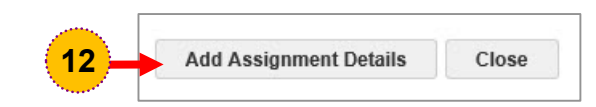

After selecting your online course content, the Add Learning Assignments: Add Content window will open to allow you to establish important course completion details.

| Add Learning                   | Assignmer            | nts: Add Conten     | it            |                                                                                       |
|--------------------------------|----------------------|---------------------|---------------|---------------------------------------------------------------------------------------|
| 1.50                           | elect Content Modul  | es                  | nent Details  |                                                                                       |
| Add assignment details for the | he selected modules. |                     |               |                                                                                       |
| Name                           | Туре                 | Attempts on Content | Mastery Score | Details                                                                               |
| Sample SCORM package           | Training Content     | Unlimited 🔽         | 13            | Enabled     Required     Test Out     Sign Off     Consider     For Overall     Score |
| Use the pre-class assess       | ment content as post | -class assessment   |               |                                                                                       |
|                                |                      |                     | Save Back     | Close                                                                                 |

**Step 13.** Set the Mastery Score by entering the minimum passing score Learners must receive for the course completion test.

**NOTE:** Complete this step if your SCORM package includes a test that determines the completion status and will pass a score back to the LMS. If your SCORM package does not include a test like this, leave this field blank.

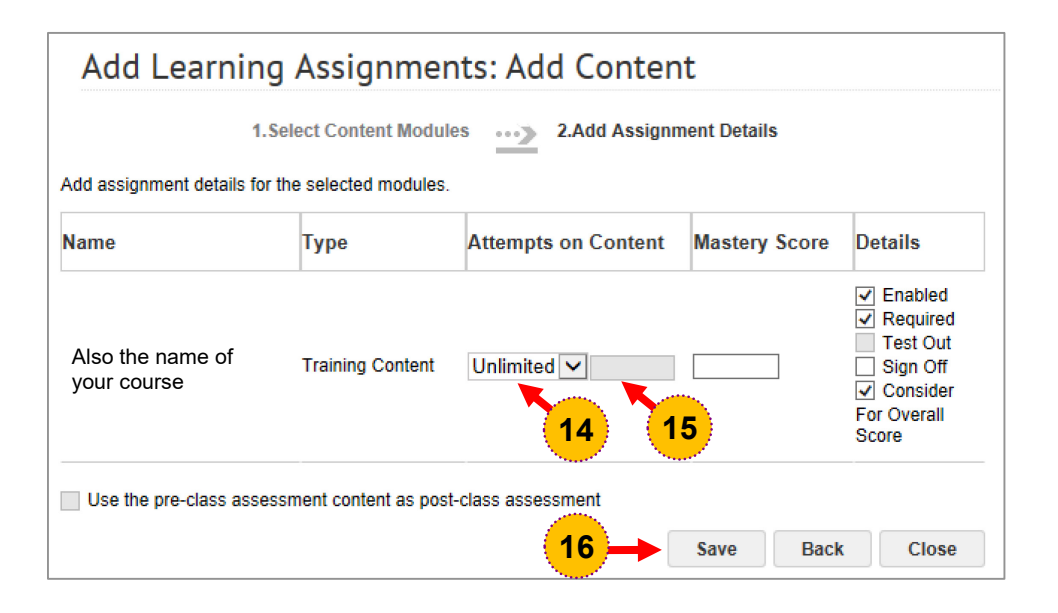

#### Step 14. Set the Attempts on Content dropdown field to:

**Unlimited:** If you want the Learner to have as many attempts as needed to meet the Mastery Score, let this field stay defaulted to Unlimited. Also let this field stay defaulted to Unlimited if your course does not include a Mastery test.

**Limited:** If you want the Learner to have a fixed number of attempts to meet the Mastery Score.

Step 15. Set the specific fixed number of attempts a Learner has to meet the Mastery Score in the text field that appears to the right of the Attempts on Content drop-down field.

> **NOTE:** If you set the Attempts on Content drop-down field to Unlimited, skip this step and proceed to step 16.

Step 16. Click the Save button.

After Learning Assignments course completion details are saved, you will return to the offering's Learning Assignments tab with your online content appearing as attached in the Module Name column.

|                                                                         | rning C                                                                                                    | ontent                                                                                                    |                                                                                                    | Add Learning Assignments   C                                                                                                    | hange Status   Pr                                 | int   Export                           |
|-------------------------------------------------------------------------|----------------------------------------------------------------------------------------------------|----------------------------------------------------------------------------------------------------|----------------------------------------------------------------------------------------------------|----------------------------------------------------------------------------------------------------|---------------------------------------------------|----------------------------------------|
| Up                                                                      | Down                                                                                                    | Туре                                                                                                    | Module Name                                                                                                    | Details                                                                                                    | Requirement                                       | Actions                                |
| ۲                                                                       | 9                                                                                                    | Training Content                                                                                                    | Configure the LMS Homepage                                                                                                    | Attempts on Content Allowed: Unlimited<br>Sign Off:<br>Status: Enabled<br>Mastery Score: N/A                                                  | Required                                          | Actions                                |
| Pos                                                                     | t Class                                                                                                    | Assessment                                                                                                    |                                                                                                    | Add Postclass                                                                                                    | Assessment   Cha                                  | ange Status                            |
| No it                                                                   | ems foun                                                                                                    | d                                                                                                    |                                                                                                    |                                                                                                    |                                                   |                                        |
|                                                                         |                                                                                                    |                                                                                                    |                                                                                                    |                                                                                                    |                                                   |                                        |
| Lau<br>Eva<br>No it                                                     | nch evalu<br>luation<br>ems found                                                                                                | ation on completion                                                                                                    |                                                                                                    |                                                                                                    | Ado                                               | Evaluation                             |
| Lau<br>Eva<br>No it<br>Su<br>Su<br>En<br>En                             | nch evalu<br>luation<br>ems found<br>ning As<br>ggested -<br>forced - le<br>forced wit                                           | signment Sequu<br>learner need not cor<br>ararner must complete<br>h successful complete                                              | encing<br>mplete previous assignment before attle<br>6 (successfully or unsuccessfully) the p<br>tion - learner must complete the previo | impling the next assignment in the sequence.<br>revious assignment before attempting the next<br>us assignment successfully before attempting | Add<br>t assignment in the<br>the next assignmer  | sequence.                              |
| Lau<br>Eva<br>No it<br>Su<br>En<br>En<br>seque                          | nch evalu<br>luation<br>ems found<br>ning As<br>ggested -<br>forced - le<br>forced wit<br>nce.                                   | signment Seque<br>learner need not cor<br>rarner must complete<br>h successful complete                                               | encing<br>mplete previous assignment before atte<br>e (successfully or unsuccessfully) the p<br>tion - learner must complete the previo  | empting the next assignment in the sequence.<br>revious assignment before attempting the next<br>us assignment successfully before attempting | Add<br>t assignment in the<br>the next assignmen  | l Evaluation                           |
| Lau<br>Eva<br>No it<br>Learn<br>Su<br>En<br>En<br>En<br>Seque<br>Resco  | nch evalu<br>luation<br>ems found<br>ming As<br>ggested -<br>forced - le<br>forced - le<br>forced wit<br>nce.                    | signment Seque<br>signment Seque<br>learner need not cor<br>harner must complete<br>h successful complete<br>guired for this offering | encing<br>mplete previous assignment before atte<br>e (successfully or unsuccessfully) the p<br>tion - learner must complete the previo  | empting the next assignment in the sequence.<br>revious assignment before attempting the next<br>us assignment successfully before attempting | Add                                               | d Evaluation                           |
| Lau<br>Eva<br>No it<br>Lear<br>Su<br>En<br>En<br>Seque<br>Resc<br>Add p | nch evalu<br>luation<br>ems found<br>ming As<br>ggested -<br>forced - le<br>forced wit<br>nce.<br>purces<br>ersons rec<br>ources | signment Seque<br>signment Seque<br>learner need not cor<br>rarner must complete<br>h successful complet<br>quired for this offering  | encing<br>mplete previous assignment before atte<br>(successfully or unsuccessfully) the p<br>tion - learner must complete the previo    | empting the next assignment in the sequence.<br>revious assignment before attempting the next<br>us assignment successfully before attempting | Add<br>t assignment in the<br>the next assignment | d Evaluation<br>sequence.<br>It in the |

#### Step 17. Click the Save and Publish button.

NIF

After clicking the Save and Publish button the Push Learning Assignments window will open.

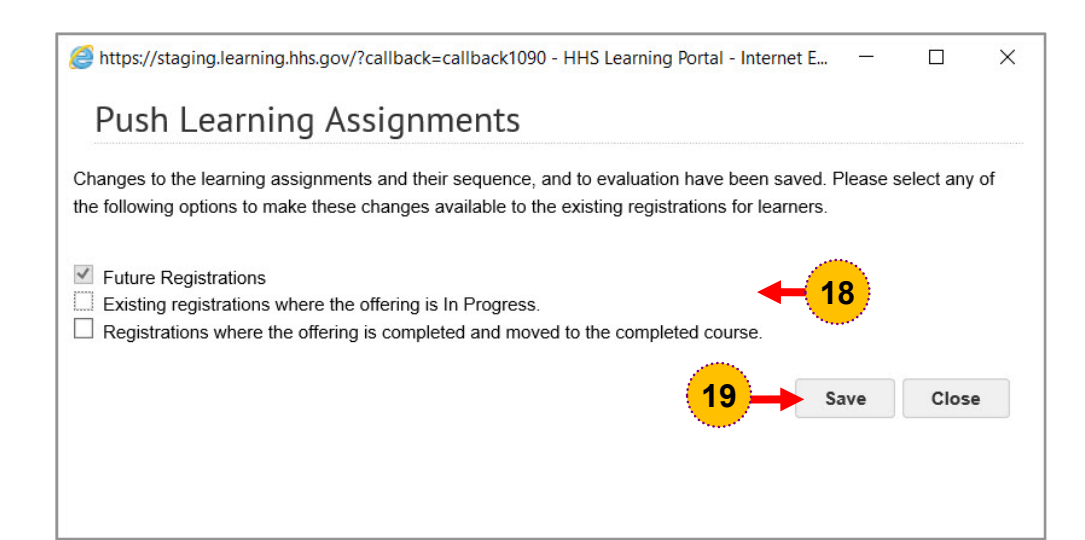

Step 18. Click the select box that meets your course needs:

**Future Registrations:** Select this option if you want the newly published content to only be available for future registrants.

**Existing registrations where the offering is In Progress:** Select this option if you want the newly published content to be available for current registrants where the offering has a status of In Progress.

Registrations where the offering is completed and moved to the completed course: Select this option if you want the newly published content to be available for registrants who have completed the course offering.

Step 19. Click the Save button.

After saving your learning assignment push details, the following message will appear at the top of the page:

Changes to the learning assignments and their sequence, and to the evaluation are currently being published to learners. While this process is in progress, do not make any changes to the learning assignments or evaluation.

To continue, click any course offering tab that appears at the top of the page. The page will refresh and the following final message will appear at the top of the page:

Changes to learning assignments and their sequence, and to evaluation have been successfully published to learners.

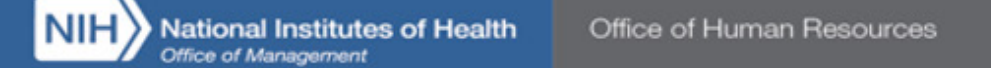

### **Support Resources**

□ HRSS Help Desk

Submit a help desk ticket: https://intrahr.od.nih.gov/wits/index.aspx

HRSS Hours of Operation: Monday through Friday: 8:00 AM to 4:30 PM

HRSS LMS Support website (Quick Reference Guides (QRGs), Videos, Online Manuals, LMS Resources, etc.) <u>https://intrahr.od.nih.gov/hrsystems/benefits/lms/lmssupport.htm</u>